## Manual Módulo Pesquisa SUAP - IFSP

Elaborado por: Camila Pinho de Oliveira (PRD) Érica Mayumi Shimada (PRP)

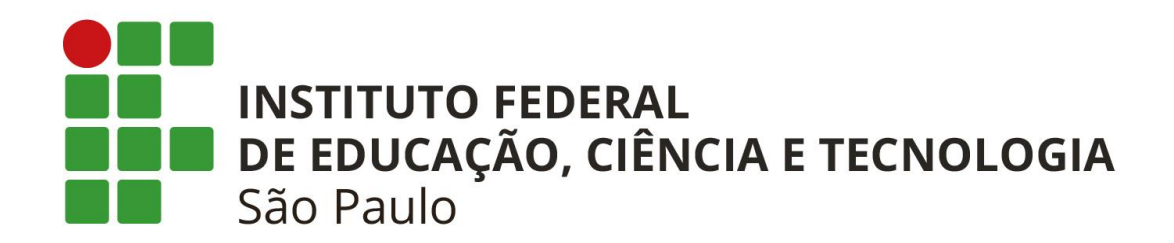

O módulo de Pesquisa possibilita o gerenciamento do processo para seleção de propostas de projetos de Pesquisa e Inovação Tecnológica da Instituição. Este módulo é composto dos seguintes menus: Editais, Projetos, Relatórios, Declarações, Editora, Laboratórios, Gerir Plano de **Desembolso e CNPQ**, que disponibilizam diversas funcionalidades, como: gerenciamento dos editais, gerenciamento dos projetos e acesso à relatórios. O acesso a estes menus vai depender do perfil do usuário, pois o sistema apresentará o menu de acordo com a permissão de cada perfil dada ao servidor

# A seguinte tabela descreve as principais atividades relacionadas a cada perfil do módulo Pesquisa:

| Fases        |         | Diretor Pesquisa                    | Servidores Coordenador Pesqu<br>(Oper. Projetos) Pré-avaliador sistêm |                                                                                                    | Avaliador<br>Sistêmico                                |  |
|--------------|---------|-------------------------------------|-----------------------------------------------------------------------|----------------------------------------------------------------------------------------------------|-------------------------------------------------------|--|
| Edital       |         | Cadastrar Edital                    |                                                                       |                                                                                                    |                                                       |  |
| Inscrição    |         |                                     | Cadastrar/enviar projeto                                              | Criar comissão de avaliação<br>Devolver projeto para correções                                                     |                                                       |  |
| Pré-seleção  |         |                                     |                                                                       | Validar informações do projeto e<br>pré-selecionar<br>Indicar avaliador por projeto                                |                                                       |  |
| Seleção      |         |                                     |                                                                       |                                                                                                    | Avaliar projetos<br>conforme critério de<br>avaliação |  |
| sop          | Parcial |                                     | Ver resultado parcial<br>(não foram avaliados)<br>Interpor recursos   | Distribuir bolsas                                                                                                  |                                                       |  |
| Resulta      | Final   | Validar interposição de<br>recursos | Ver resultado final                                                   | Avaliar interposição de recurso<br>Distribuir bolsas                                                               |                                                       |  |
| Execução     |         | Validar cancelamento                | Registrar execução de<br>atividade e gastos<br>Cancelar projetos      | Monitorar projetos<br>Validar registro de execução de<br>atividades e/ou gastos<br>Avaliar cancelamento de projeto |                                                       |  |
| Encerramento |         |                                     |                                                                       | Finalizar projeto                                                                                                  |                                                       |  |

### Como adicionar Edital:

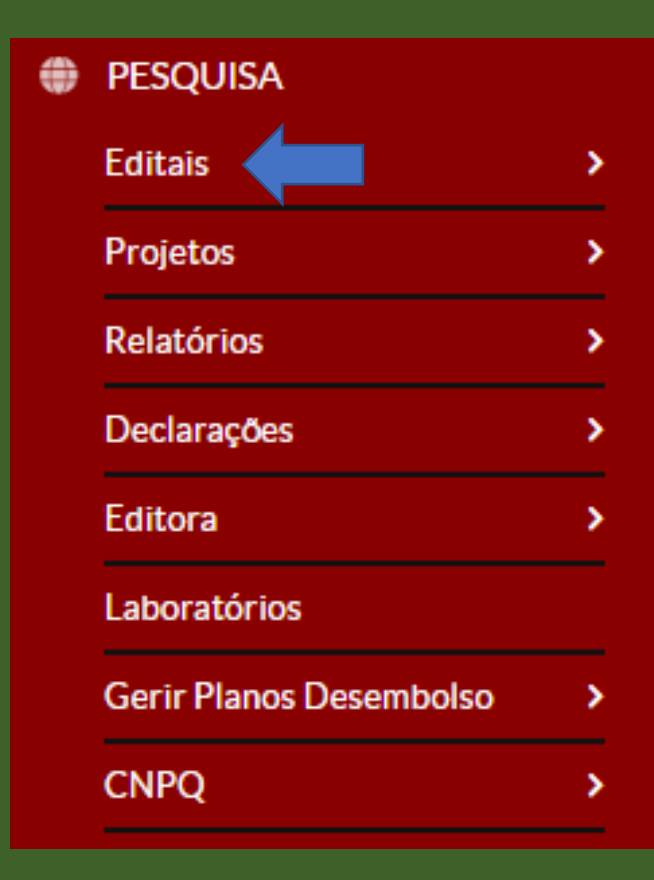

PESQUISA Editais v Gerenciar Editais Editais Comissão de Avaliação Distribuir Bolsas Resultado Final Resultado Parcial

Clicar em "Editais"

Clicar em "Gerenciar Editais"

| Início » Editais<br>Editais |                  |                 |                    | dicionar Edital 🕜 Ajuda |
|-----------------------------|------------------|-----------------|--------------------|-------------------------|
| FILTROS:                    |                  |                 |                    |                         |
| Texto:                      | Ano:             | Tipo do Edital: | Formato do Edital: |                         |
|                             | Q Todos          | Q Todos         | <b>Q</b> Todos     | Filtrar                 |
|                             |                  |                 |                    |                         |
| Todos Abertos               | Em Execução Ence | rrados          |                    |                         |
|                             |                  |                 |                    |                         |

#### Clicar em "Adicionar Edital" Nesta tela será possível visualizar os editais: "Abertos", "Em execução", "Encerrados" e "Todos".

## Ao clicar em "Adicionar Edital", será necessário o preenchimento dos seguintes dados:

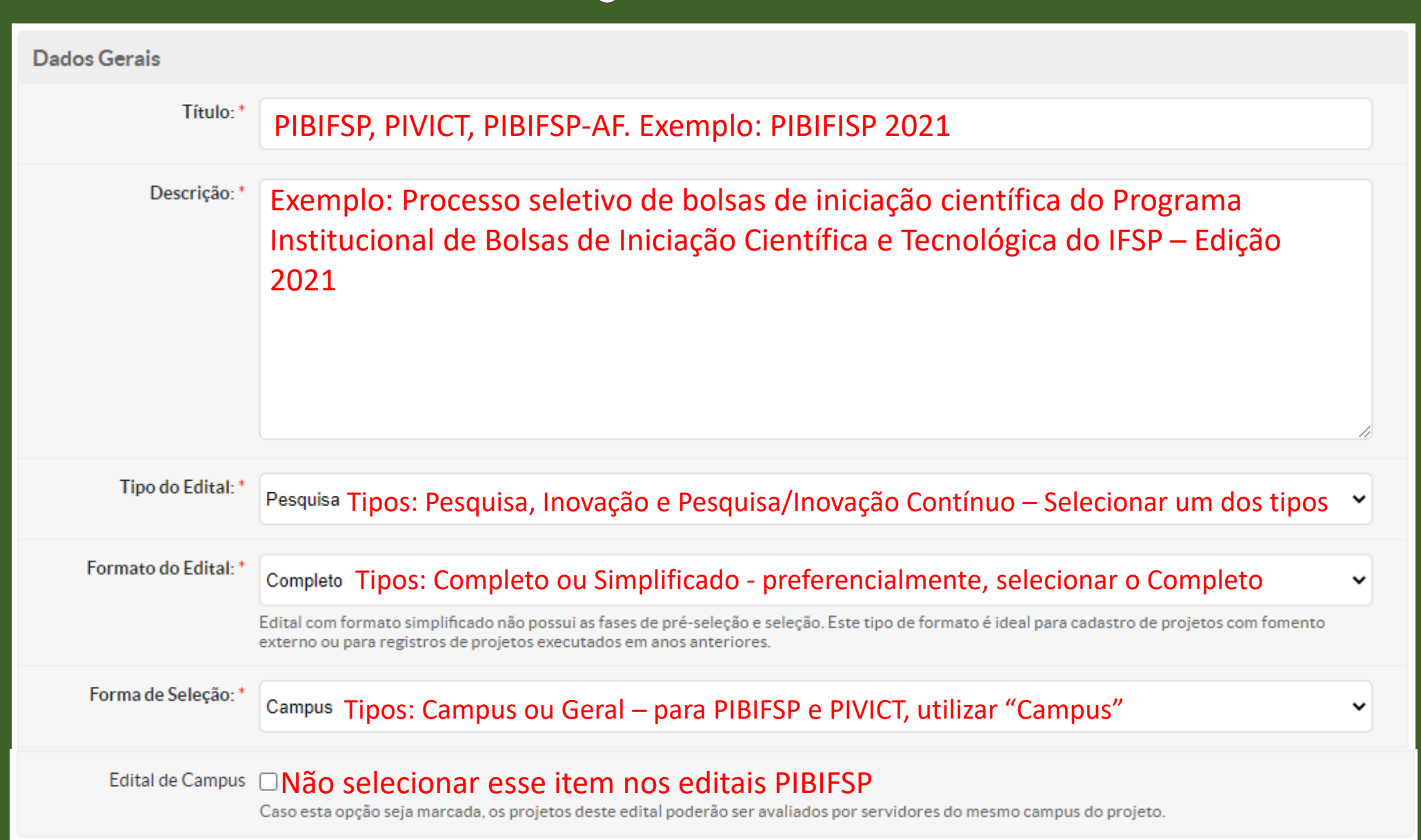

Não utilizar horário 00:00. Utilizar, por exemplo, 00:01. Datas e horários não podem ser coincidentes.

| Calendário                      |                          |                                          |
|---------------------------------|--------------------------|------------------------------------------|
| Início das Inscrições: *        | Início das inscrições    | 00:00                                    |
| Fim das Inscrições: *           | Data final das inscriçõe | <b>g</b> 0:00                            |
| Início da Homologação:          | Início da pré-seleção    | 00:00                                    |
| Início da Seleção:              | Fim da pré-seleção e in  | ício da indicação dos avaliadores        |
| Fim da Seleção:                 | Fim do período de ava    | liação                                   |
| Data Limite Para<br>Recursos:   | Período entre o fim da   | seleção e limite para envio dos recursos |
| Divulgação Final da<br>Seleção: | Data fim para divulgaçã  | io do Resultado Final                    |

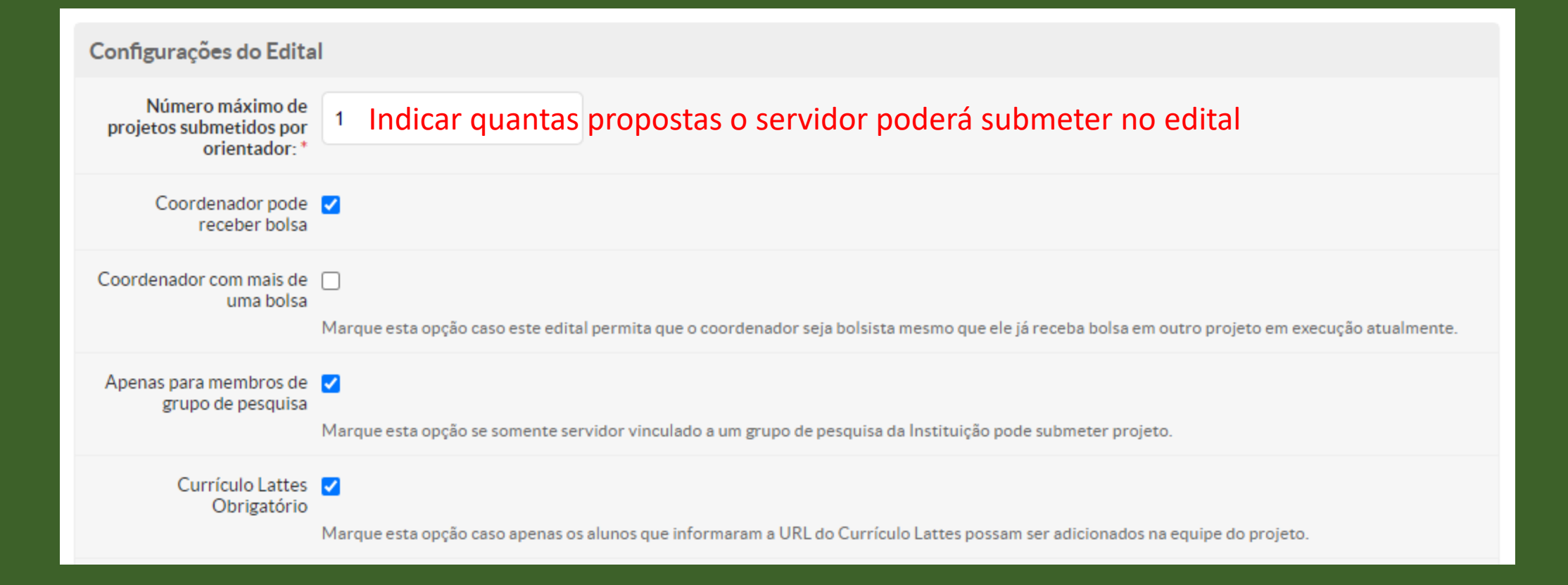

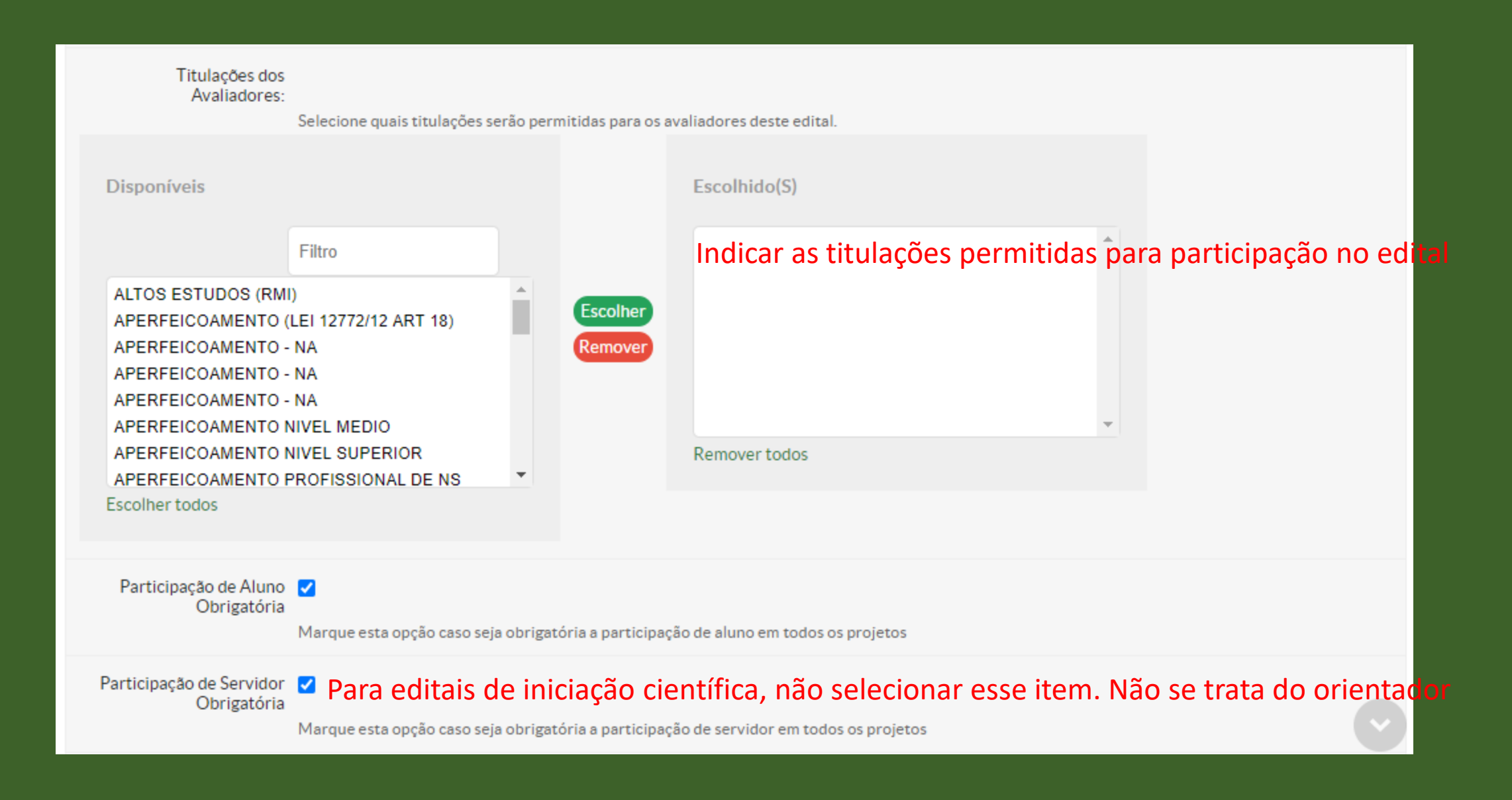

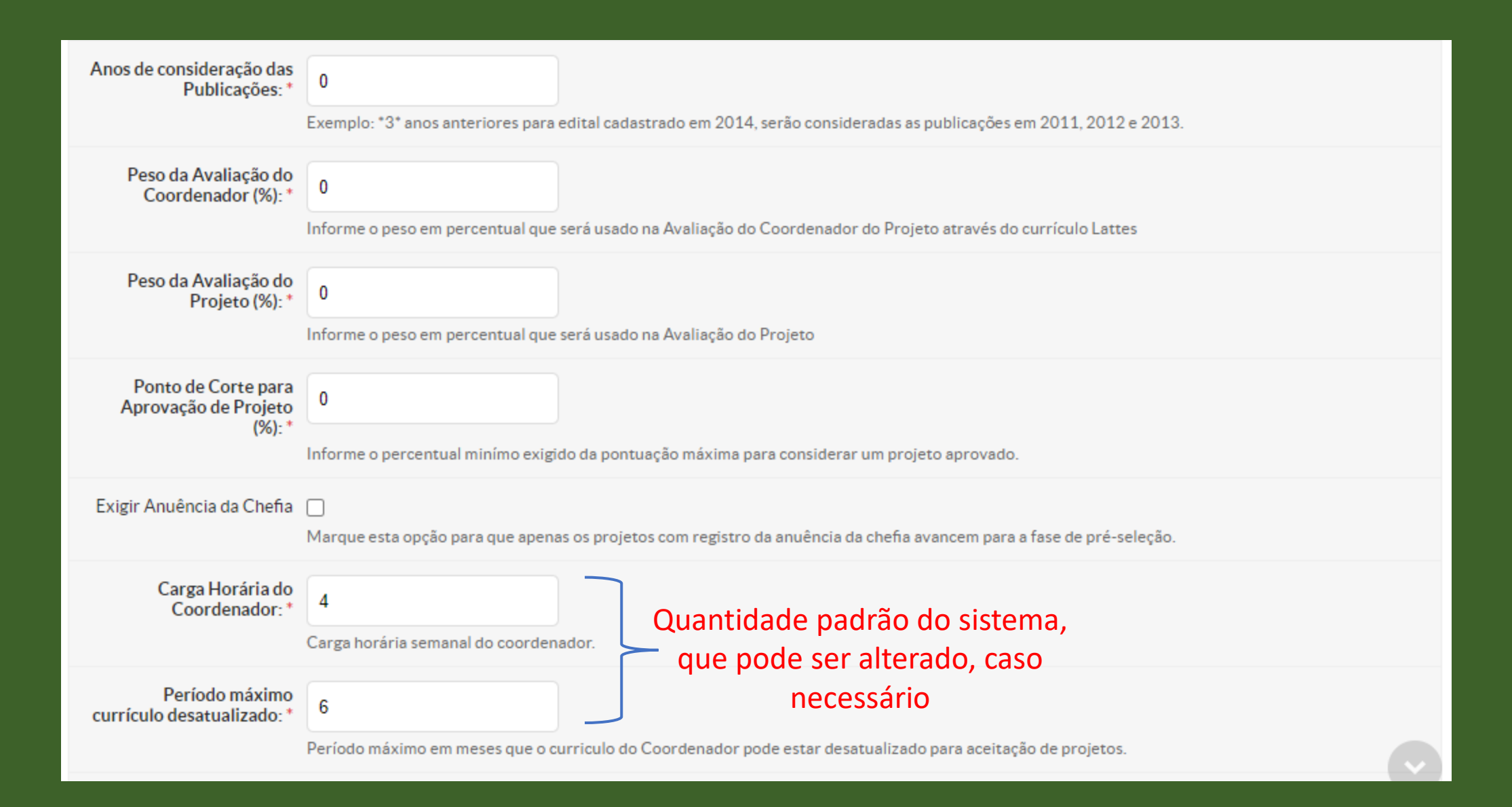

Pontuação Total = (Peso Lattes \* Pontuação Lattes + Peso Avaliação \* Pontuação Avaliação)/ (Peso Lattes + Peso Avaliação)

Sendo que: Pontuação Avaliação = (soma das avaliações individuais) / quantidade de avaliações individuais Pontuação Avaliação Individual = soma critérios de avaliação / quantidade de critérios

Pontuação Lattes = Soma dos Critérios / Projeto com Maior Soma de Critérios

| Impedir Projetos sem<br>Anexos                       | Marque esta opção para impedir que projetos sem anexos cadastrados avancem para a fase de pré-seleção.                   |
|------------------------------------------------------|----------------------------------------------------------------------------------------------------|
| Atividade Todo Mês                                   | Marque esta opção se for obrigatória a execução de pelo menos uma atividade em cada mês de duração do projeto.           |
| Prazo Máximo de Cada<br>Atividade (em dias):         | Informe o prazo máximo de duração de cada atividade. Se não há prazo máximo, deixe este campo em branco.                 |
| Apenas Alunos do<br>Campus do Projeto                | Marque esta opção caso só seja permitida a participação de alunos do mesmo campus do projeto.                            |
| Impedir Submissão de<br>Coordenador com<br>Pendência | Marque esta opção para impedir que coordenadores de projetos com conclusão em atraso submetam projetos para este edital. |

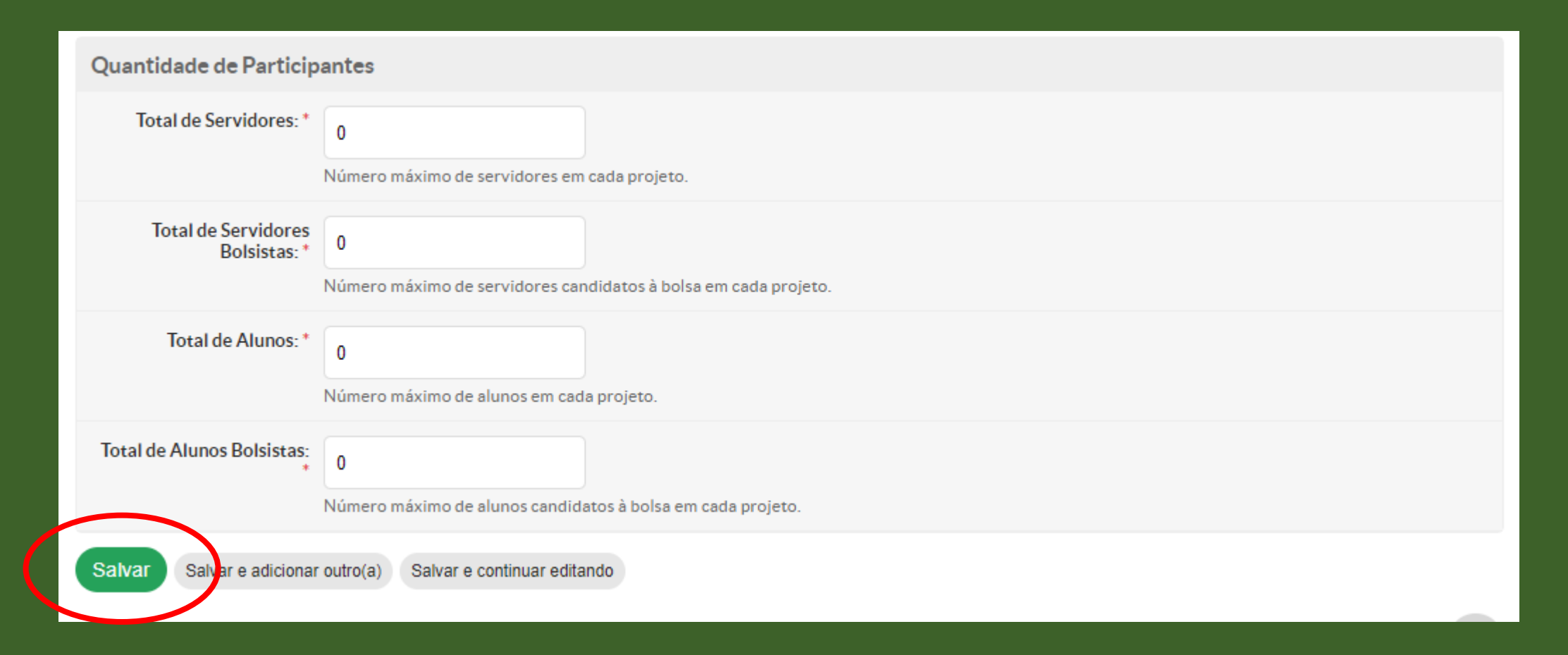

#### Após preenchido os itens, clicar em SALVAR

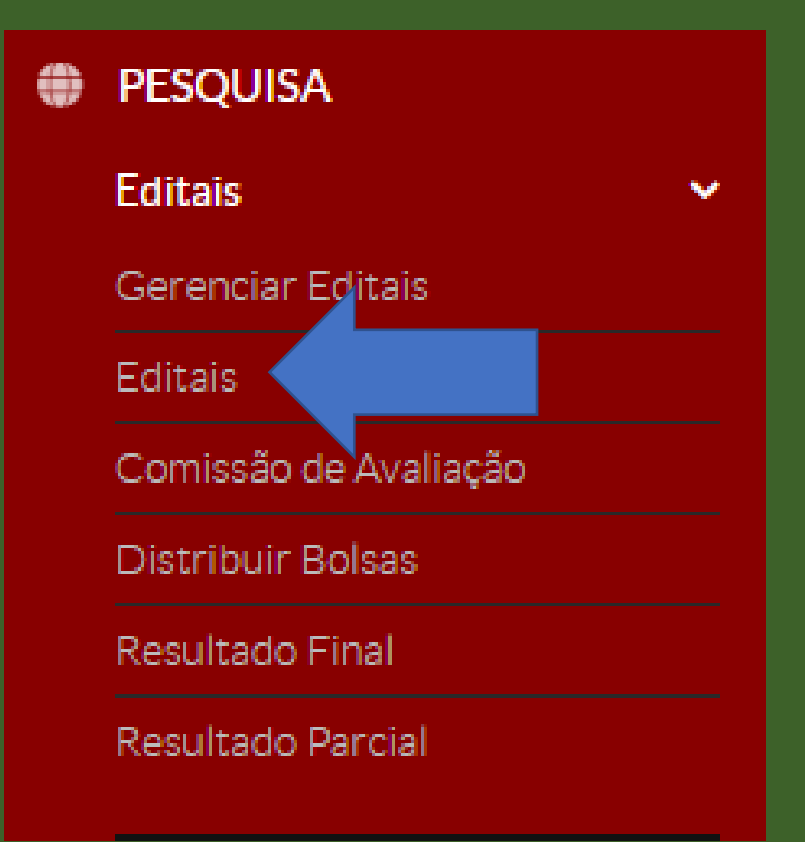

Após salvar o edital, clicar em "Editais" para inserção dos critérios e quesitos de avaliação do projeto de pesquisa

| <sup>Início⇒</sup><br>Edi | • Editais<br><b>tais</b>                                                                                                    |                                           |                   |                        |                                 | Adicion               | ar Edital                                 | Ajuda  |
|---------------------------|----------------------------------------------------------------------------------------------------|-------------------------------------------|-------------------|------------------------|---------------------------------|-----------------------|-------------------------------------------|--------|
| FILT                      | ROS:<br>io:                                                                                                    | Ano: Tipo do Edital:<br>Q. Todos Q. Todos |                   | Form                   | ato do Edital:<br>Todos         |                       | Filtrar                                   |        |
| Mostra                    | ios                                                                                                    | Abertos Em Execução Encerrados<br>ital    |                   |                        |                                 |                       |                                           |        |
|                           | Título                                                                                                    | Descrição                                 | Tipo do<br>Edital | Forma<br>de<br>Seleção | × ∨<br>Iníclo das<br>Inscrições | Fim das<br>Inscrições | Proporção<br>de<br>Projetos<br>Encerrados | Opções |
| Q <sup>™</sup>            | Edital<br>Teste Lorem ipsum dolor sit amet consectetur adipiscing elit justo, lacus<br>condimentum orci habitant laoreet ornare turpis aliquam diam, augue ultricies<br>id fames nascetur leo in. Auctor suscipit rutrum consectetur euismod praesent<br>laoreet dictum nam feugiat risus fames, convallis ultrices dis litora aenean eu<br>fringilla purus ligula porttitor. Sem luctus vitae cras sapien aptent imperdiet<br>tristique, purus interdum et massa in nisi elementum, lacinia dapibus metus est<br>ultrices mollis. Netus cras enim conubia convallis vulputate ante nisi tempus<br>pellentesque, id hendrerit sapien placerat consectetur accumsan mattis non<br>sem, eu lacus per adipiscing montes a inceptos ultricies. |                                           | Pesquisa          | Geral                  | 14/09/2020<br>15:00             | 05/10/2020<br>23:59   | 0/0<br>0%                                 |        |

### Formulários do Edital Somente quem possui o perfil de "Diretor de Pesquisa" no SUAP que poderá inserir formulários

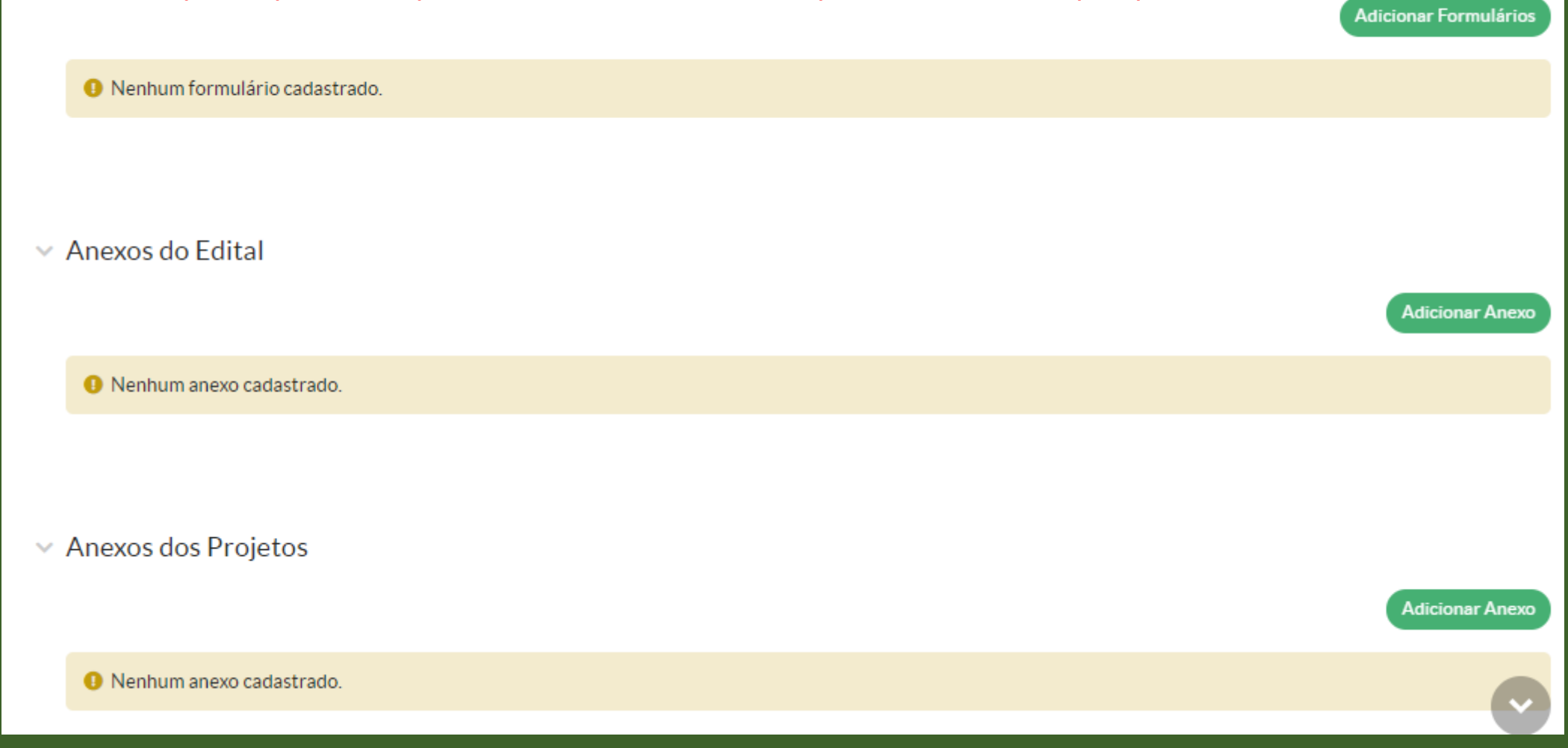

#### Como inserir formulários já adicionados no SUAP

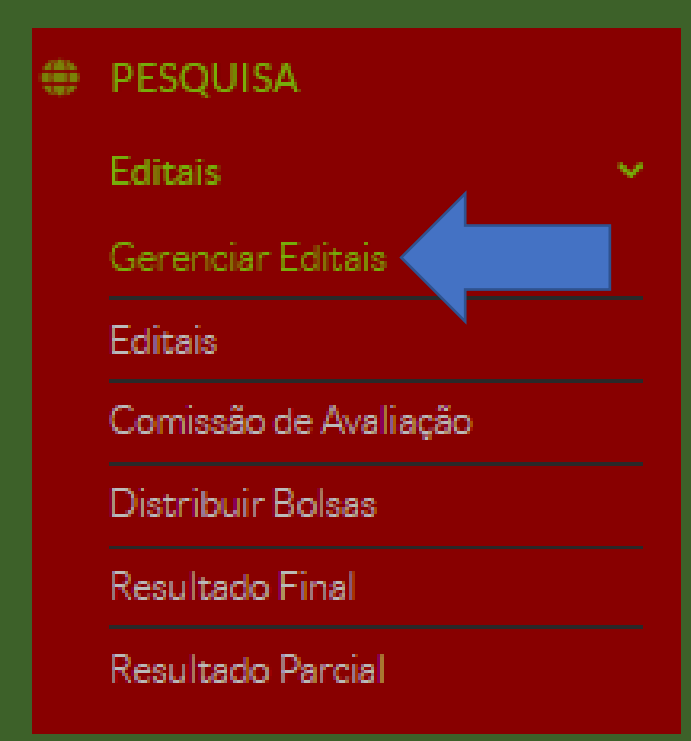

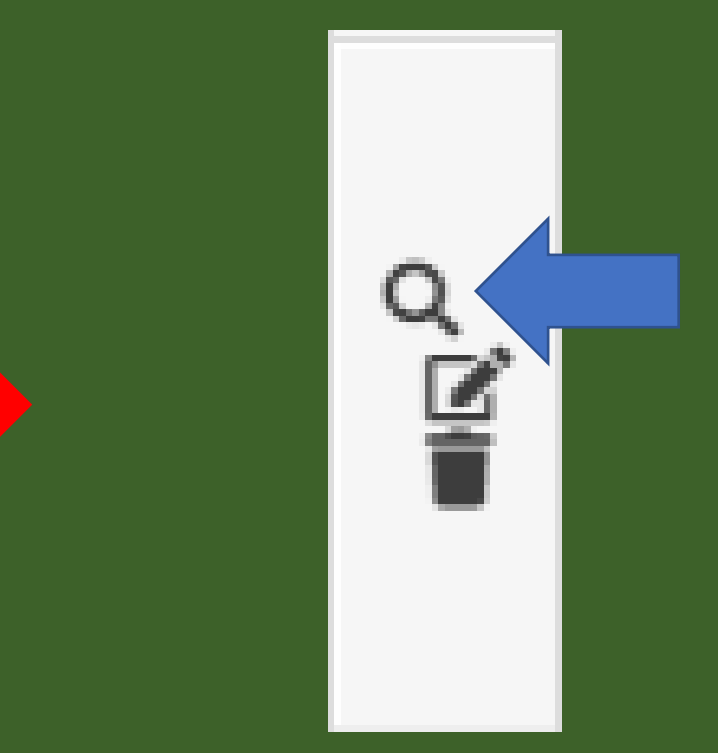

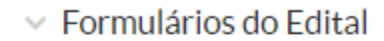

Nenhum formulário cadastrado.

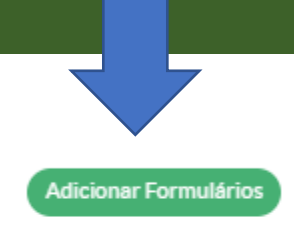

#### Adicionar Formulário

| Nome: *       | Autodeclaração de Princípios Éticos                                                            |         |
|---------------|------------------------------------------------------------------------------------------------|---------|
| Orientação:   |                                                                                                |         |
| Formulario: * | Autodeclaração de Princípios Éticos<br>Autodeclaração de Princípios Éticos<br>ser selecionados | ooderão |
| Ordem: *      | Selecionar em qual ordem os formulários serão<br>apresentados no edital, aos proponentes       |         |
| Salvar        |                                                                                                |         |

#### Após inclusão dos formulários dos edital, clicar em "SALVAR"

#### Abaixo, como o formulário será apresentado no Edital

| > | Formulários do Eo | dital                               |            | Adicionar Formulários |
|---|-------------------|-------------------------------------|------------|-----------------------|
|   | Ações             | Nome                                | Orientação | Formulário            |
|   | 21                | Autodeclaração de Princípios Éticos |            | Visualizar            |

#### Como incluir anexos no Edital

Adicionar Anexo

Anexos do Edital

Nenhum anexo cadastrado.

#### Tela que será apresentada, após clicar em "Adicionar Anexo"

| Adicionar Anexo |                                                                                                    |  |  |  |
|-----------------|----------------------------------------------------------------------------------------------------|--|--|--|
| ,               | Edital n° XXXX                                                                                                    |  |  |  |
| De              | rição:<br>Incluir o título do anexo, descrição (não<br>obrigatório) e a ordem quem que o anexo será<br>apresentado.<br>Após, clicar em "SALVAR".<br>Neste momento, o anexo não será inserido. |  |  |  |
| o               | lem: * 1 +<br>Informe um número inteiro maior ou igual a 1                                                                                                    |  |  |  |
| Salvar          |                                                                                                    |  |  |  |

#### Após a inclusão dos dados, o SUAP apresentará o botão para carregar o anexo. Neste momento, o arquivo deverá ser carregado. Clicar em "Carregar Arquivo"

| ~ | Anexos do Ec | lital          |           |                                 |                  | Adicionar Anexo |
|---|--------------|----------------|-----------|---------------------------------|------------------|-----------------|
|   | Ações        | Nome           | Descrição | Arquivo Digitalizado            | Opções           |                 |
|   | 2            | Edital nº XXXX |           | Aguardando submissão do arquivo | Carregar Arquivo |                 |
|   |              |                |           |                                 |                  |                 |
|   |              |                |           |                                 |                  |                 |

#### Realizar o upload do arquivo a ser anexado no Edital

Início » Editais » Edital Teste 3 - Edital de Pesquisa » Upload de Arquivo

#### Upload de Arquivo

|        | Nome:*    | Edital nº XXX                                  |  |
|--------|-----------|------------------------------------------------|--|
|        | Arquivo:* | Escolher arquivo Edital 262 - PIBIC-PIBITI.pdf |  |
| Salvar |           |                                                |  |

Após o arquivo ser carregado, o SUAP apresentará a mensagem abaixo:

Arquivo enviado com sucesso.

#### Abaixo, como o SUAP apresentará o anexo que foi carregado:

| ~ . | Anexos do Edi | tal            |           |                               | Adicionar Anexo  |
|-----|---------------|----------------|-----------|-------------------------------|------------------|
|     | Ações         | Nome           | Descrição | Arquivo Digitalizado          | Opções           |
|     | 2             | Edital nº XXXX |           | Edital 262 - PIBIC-PIBITI.pdf | Carregar Arquivo |
|     |               |                |           |                               |                  |

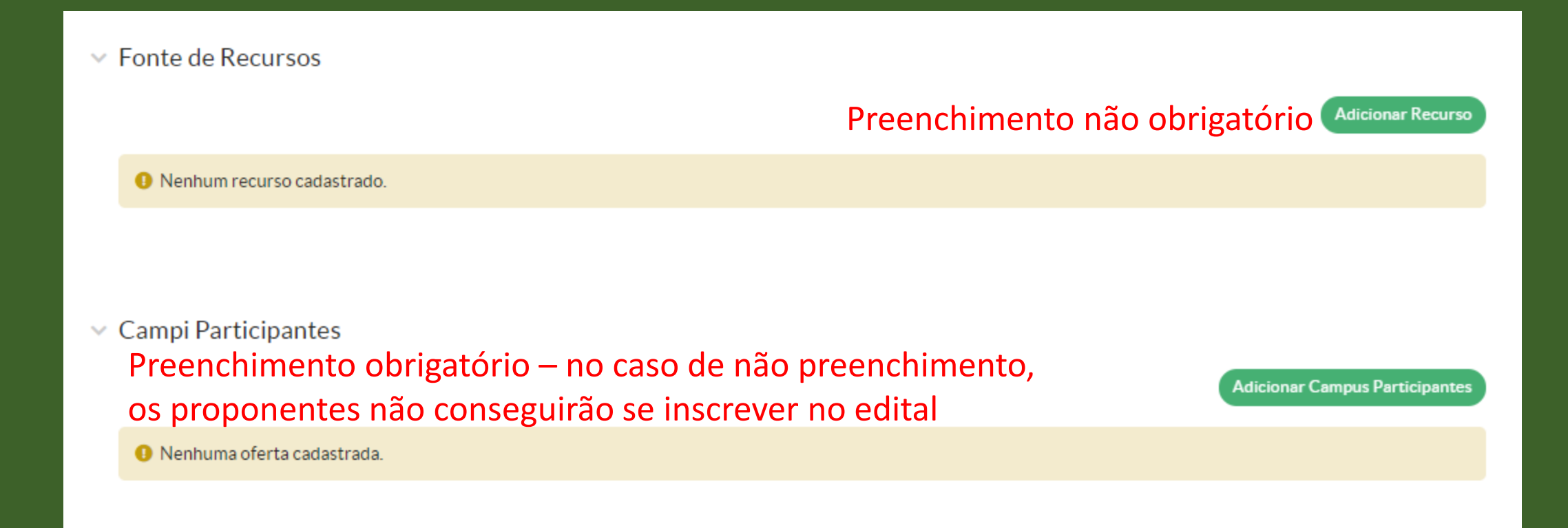

#### Como preencher o item "Fonte de Recursos"

| Adicionar Recurso         |                                                                                                    |  |  |  |
|---------------------------|----------------------------------------------------------------------------------------------------|--|--|--|
| Origem: *                 | Origem do orçamento: PRP, Campus, CNPq, CAPES, etc 🗸                                                                         |  |  |  |
| Valor disponível (R\$): * | Valor total para pagamento das bolsas                                                                                        |  |  |  |
| Despesa: *                | Q Escolha uma opção Indicar a Natureza de Despesa (ND) do orçamento.<br>Exemplo: ND 3.3.90.18 – Auxílio ao estudante – Bolsa |  |  |  |
| Salvar                    | discente - PESQUISA                                                                                                    |  |  |  |

#### Para adicionar o *campus/campi* que podem participar do Edital

Início » Editais » Edital Teste - Edital de Pesquisa » Adicionar Campus Participante

#### **Adicionar Campus Participante**

| Campi: * | Disponíveis                            |        |                     | Escolhido(S)  |   |
|----------|----------------------------------------|--------|---------------------|---------------|---|
|          |                                        | Filtro |                     |               | - |
|          | EAD<br>ARA<br>ARQ<br>AVR<br>BRA<br>BRI |        | Escolher<br>Remover |               | - |
|          | BRT<br>BTV                             |        |                     | Remover todos |   |
|          | Escolher todos                         |        |                     |               |   |

Enviar

Critérios de Avaliação da Qualificação do Coordenador

#### Títulos decorrentes da atividade didática

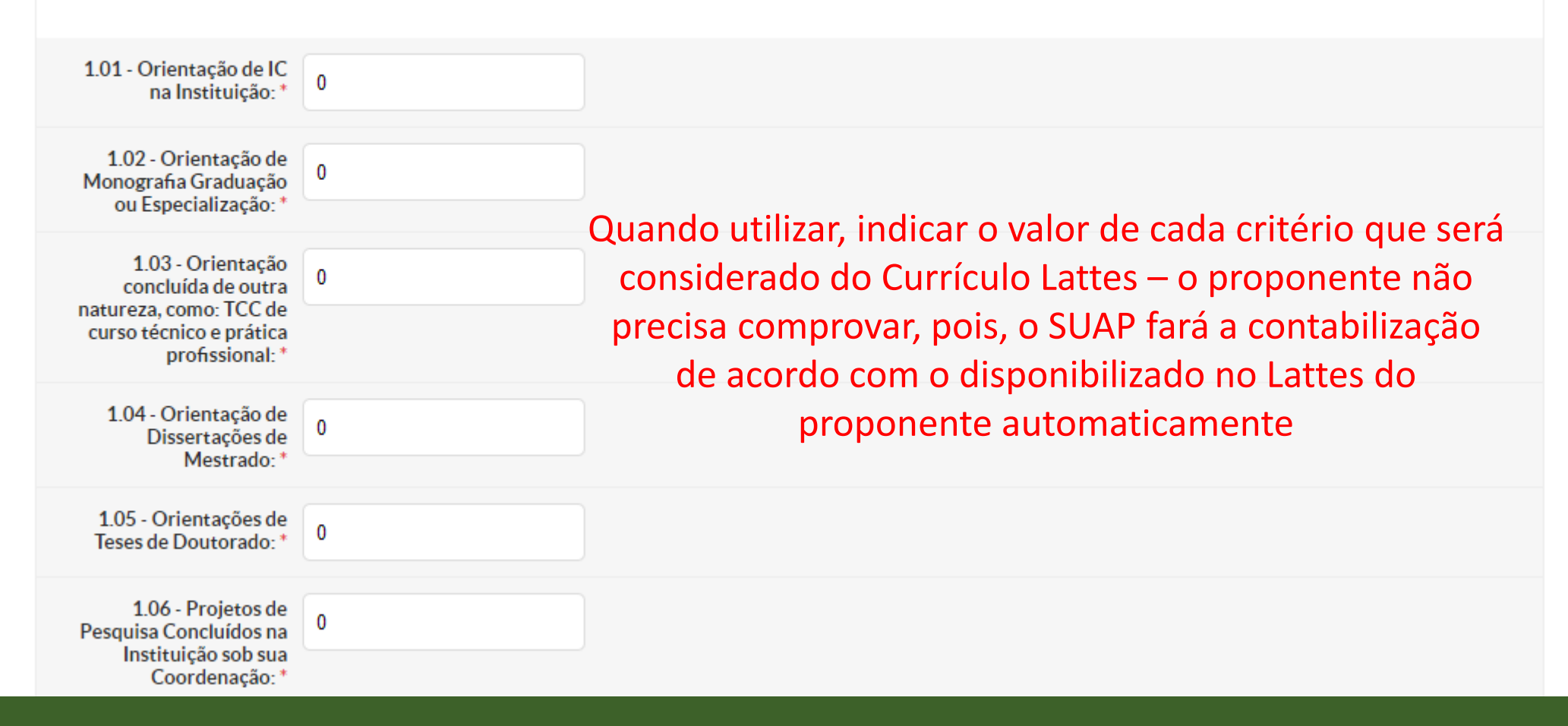

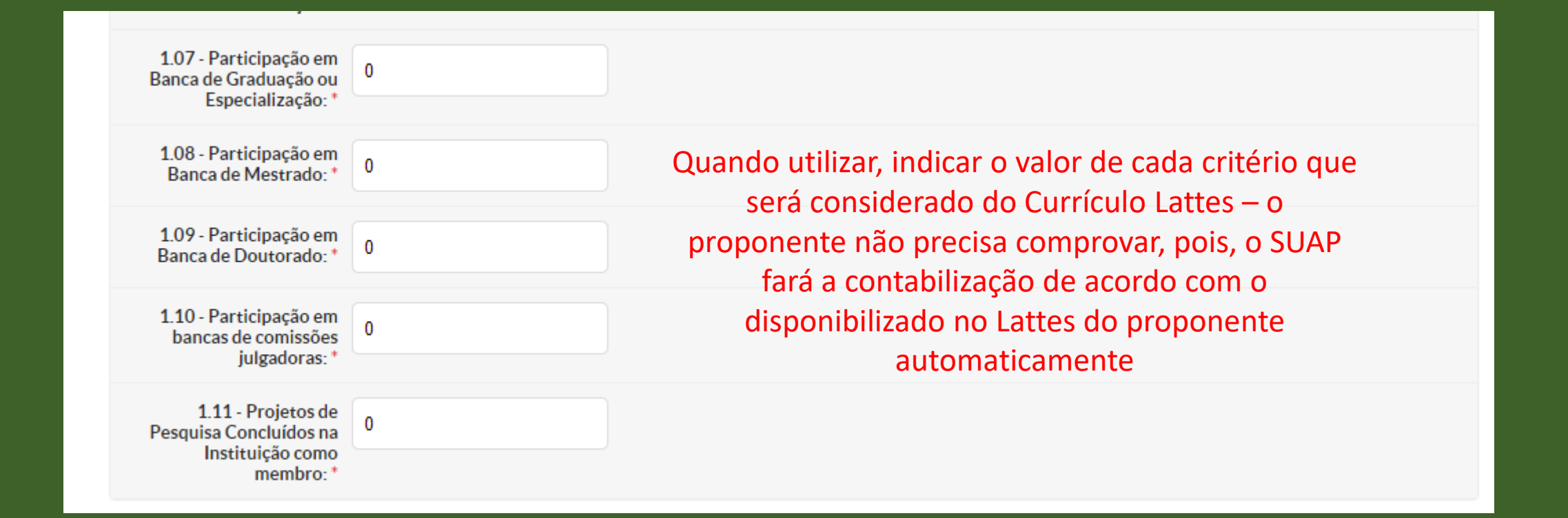

#### Títulos decorrentes de atividades científicas e tecnológicas

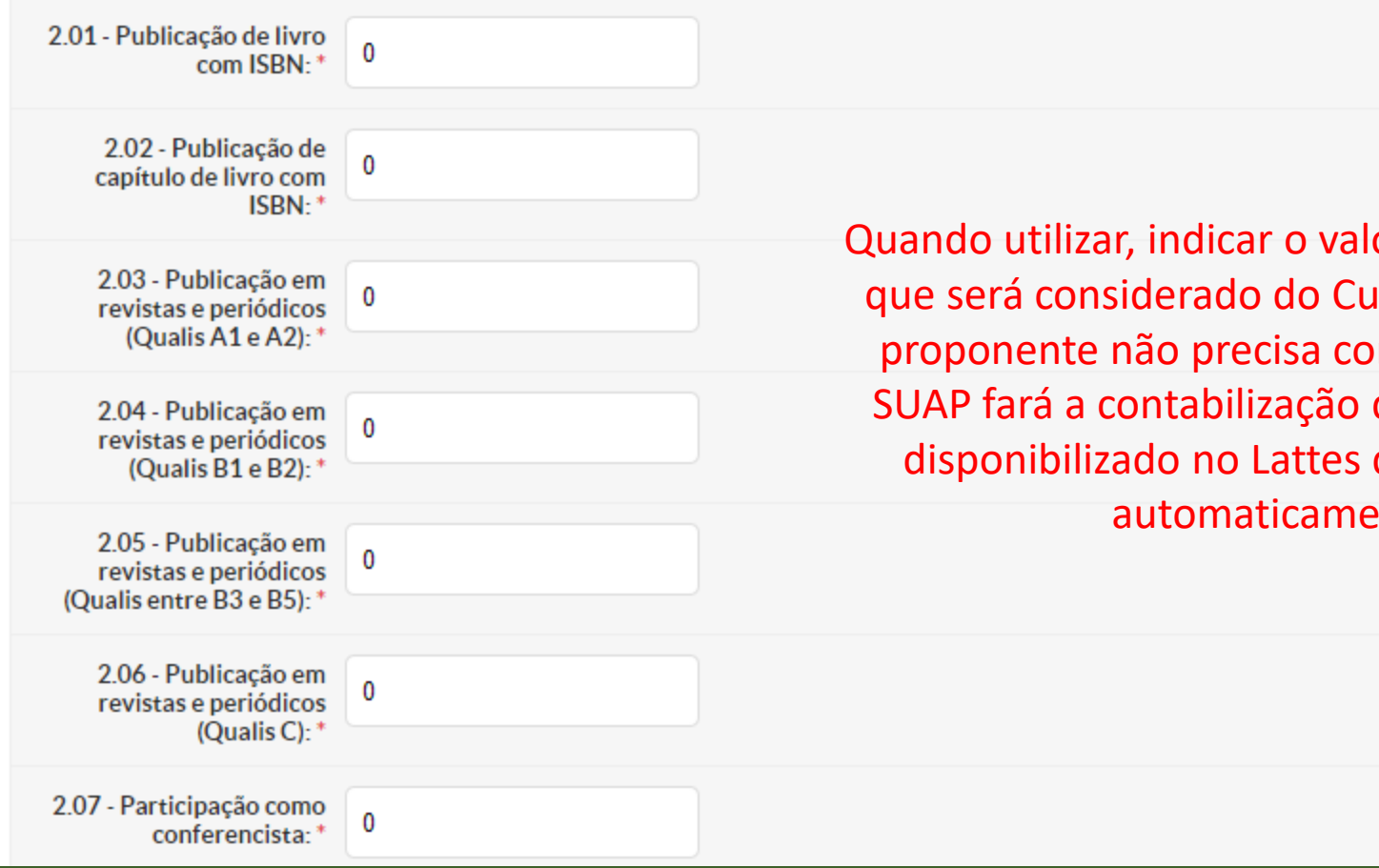

Quando utilizar, indicar o valor de cada critério que será considerado do Currículo Lattes – o proponente não precisa comprovar, pois, o SUAP fará a contabilização de acordo com o disponibilizado no Lattes do proponente automaticamente

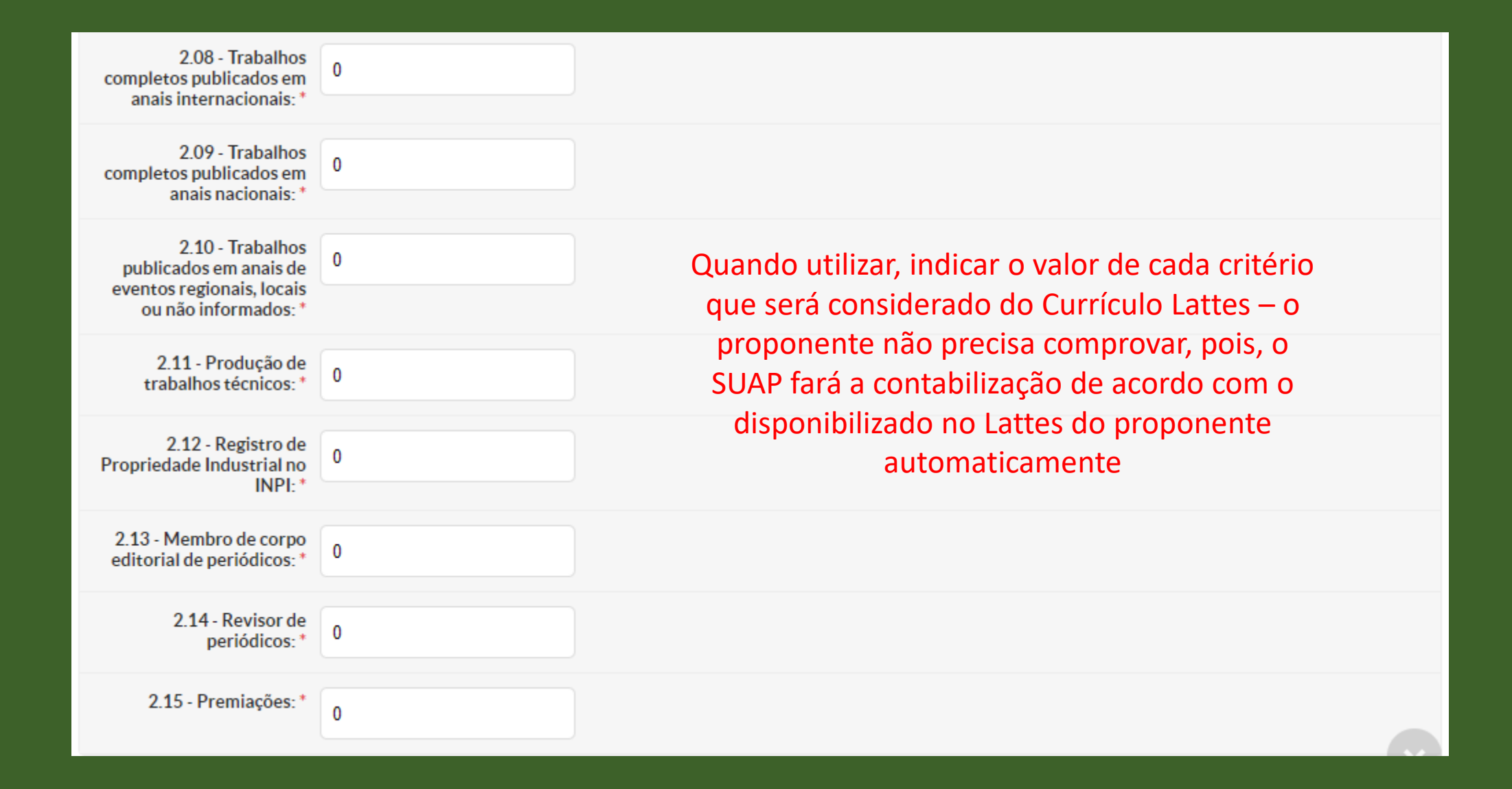

#### Títulos decorrentes de atividades acadêmicas

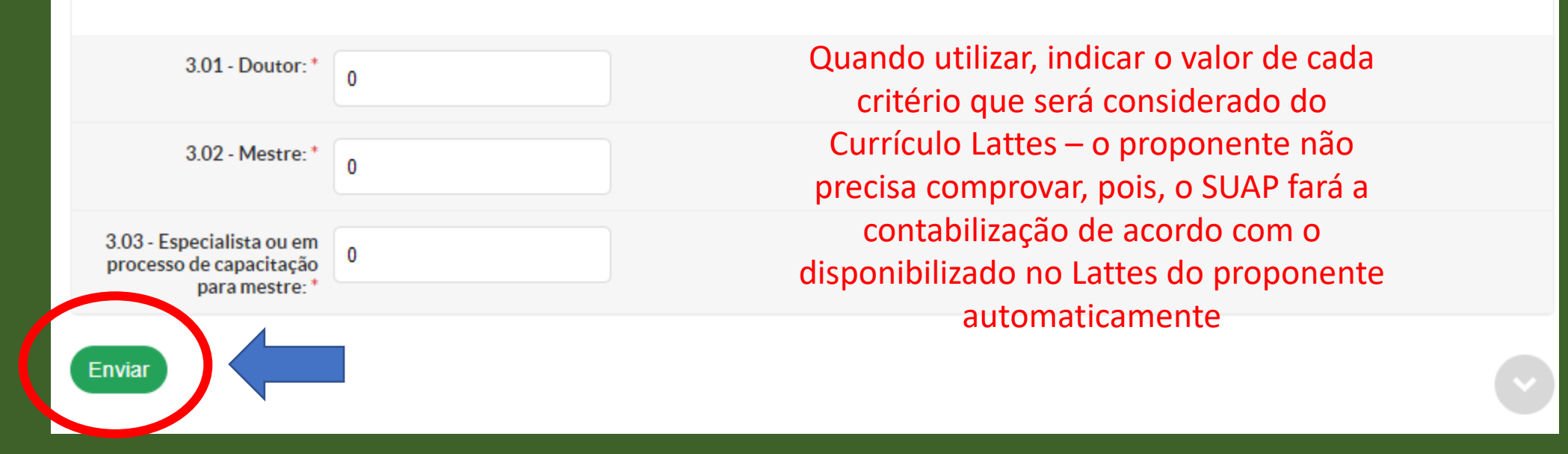

#### Clicar em "Enviar" após a inclusão dos itens que a página apresenta

## Como adicionar os quesitos de avaliação – deve ser copiado do Modelo de Edital enviado anualmente às CPIs

| ~ | Critérios de | Avaliação da Qualificação do Projeto                     |                  |
|---|--------------|----------------------------------------------------------|------------------|
|   |              | Adicionar Critério de Avaliação                          |                  |
|   | Acões        | Descrição                                                | Pontuação Máxima |
|   | ß            | fkadnfklejqotjnfasklnqwçn2oprq23o                        | 10,00            |
|   | 2 1          | vnklanfilqwjpqwjdsnfkSNFsoçfmasImsa~fkepfkqwepkegçmseçgo | 8,00             |
|   | 2 🕯          | dlfnwefheiofnvkldnvldjfawdnç                             | 8,00             |

#### Adicionar Critério de Avaliação

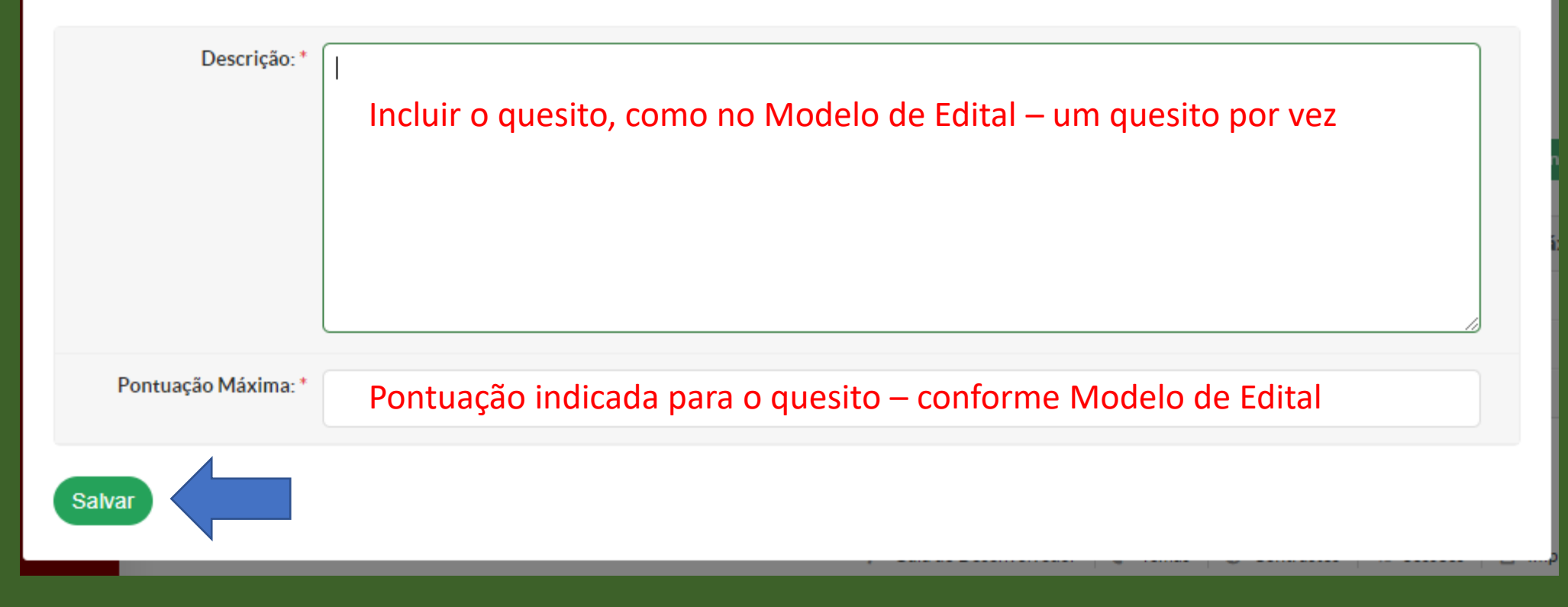

Após a inclusão dos dados, clicar em "Salvar"

Após finalização do edital, será necessário cria a Comissão de Avaliação. É dessa Comissão de Avaliação que os pareceristas serão selecionados.

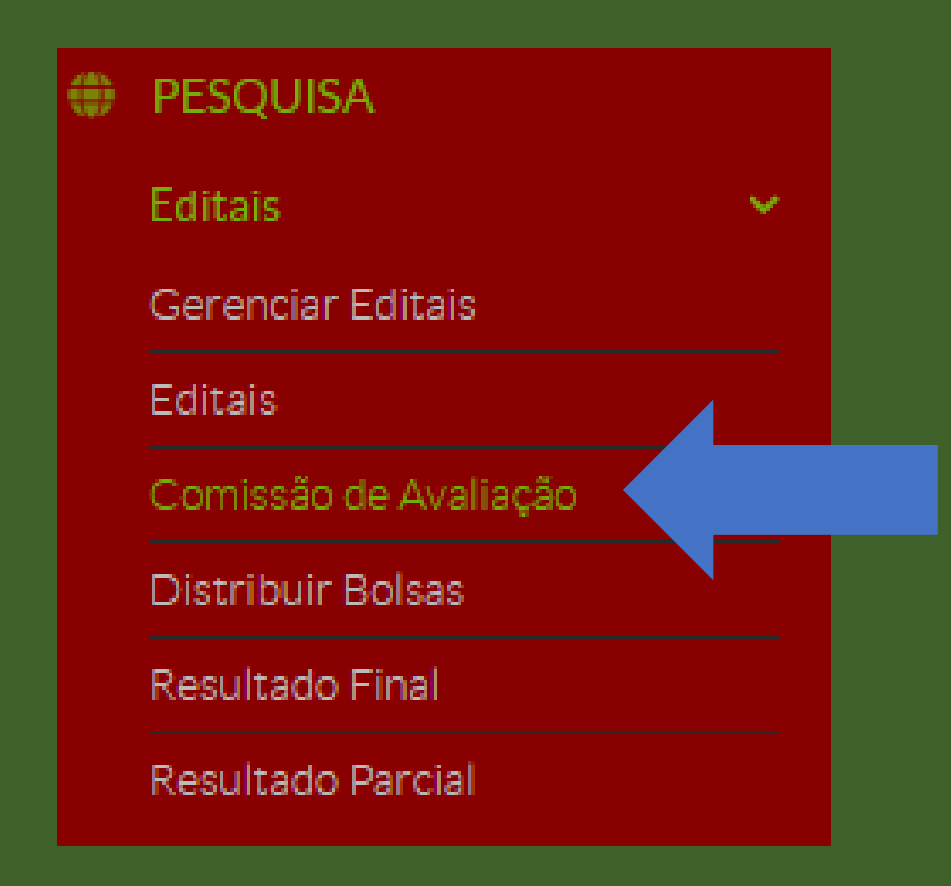
Para criar a Comissão de Avaliação, clicar em "Adicionar Comissão de Avaliação". A Comissão de Avaliação poderá ser criada "Por indicação de nomes" ou "Por área de conhecimento"

| EUTROS.  |         | Por Indicação de Nomes   |
|----------|---------|--------------------------|
| Edital:  |         | Por Área de Conhecimento |
| Q, Todos | Filtrar |                          |
| Q, lodos | Filtrar |                          |

# Por indicação de nomes:

Início » Comissões de Avaliação » Adicionar Comissão de Avaliação

### Adicionar Comissão de Avaliação

Ø Ajuda

| Filtrar por Ano:                         | Selecione um ano                                                     | • |
|------------------------------------------|----------------------------------------------------------------------|---|
| Filtrar por Edital:*                     | Selecionar o edital que acabou de criar                              | ~ |
| Campus:                                  | Todos                                                                | ~ |
| Clonar Comissão de um<br>Edital anterior | Para cada edital será necessário adicionar uma Comissão de Avaliação |   |
| Membro:                                  | Procurar                                                             |   |
|                                          | É possível selecionar mais de um item                                |   |
| Salvar Savar e adiciona                  | r outro(a) Salvar e continuar editando                               |   |

# Por Área de Conhecimento:

Início » Comissões de Avaliação » Adicionar Comissão de Avaliação Adicionar Comissão de Avaliação

|     | Filtrar por Ano:      | 2020                                   | • |
|-----|-----------------------|----------------------------------------|---|
|     | Filtrar por Edital: * | Edital Teste                           | • |
|     | Filtrar por Campus:   | CMP Tem que selecionar campus a campus | ~ |
| Cor | ntinuar >>            |                                        |   |

# Pode selecionar por área de conhecimento ou pelo nome do servidor do campus selecionado na listagem

| FILTROS:<br>Filtrar por Área de<br>Conhecimento:<br>Conhecimento:<br>Enviar<br>Enviar |           |                                                                                                    |  |
|---------------------------------------------------------------------------------------|-----------|----------------------------------------------------------------------------------------------------|--|
| Seleção 🗌                                                                             | Avaliador | Áreas de Conhecimento                                                                                                    |  |
|                                                                                       |           | <ul> <li>SISTEMAS ELETRÔNICOS DE MEDIDAS E DE CONTROLE</li> <li>CIRCUITOS ELÉTRICOS, MAGNÉTICOS E ELETRÔNICOS</li> <li>TEORIA GERAL DOS CIRCUITOS ELÉTRICOS</li> <li>CIRCUITOS LINEARES E NÃO LINEARES</li> <li>CIRCUITOS ELETRÔNICOS</li> <li>GERAÇÃO DE ENERGIA ELÉTRICA</li> <li>ELETRÔNICA INDUSTRIAL, SISTEMAS E CONTROLES ELETRÔNICOS</li> <li>ELETRÔNICA INDUSTRIAL</li> <li>AUTOMAÇÃO ELETRÔNICA DE PROCESSOS ELÉTRICOS E INDUSTRIAIS</li> <li>CONTROLE DE PROCESSOS ELETRÔNICOS, RETROALIMENTAÇÃO</li> </ul> |  |
|                                                                                       |           | <ul> <li>PSICOLOGIA EDUCACIONAL</li> <li>TÓPICOS ESPECÍFICOS DE EDUCAÇÃO</li> </ul>                                                                                                    |  |
|                                                                                       |           | <ul> <li>MATEMÁTICA</li> <li>CIÊNCIA DA COMPUTAÇÃO</li> <li>ENGENHARIA ELÉTRICA</li> <li>ODONTOLOGIA</li> </ul>                                                                                                    |  |
| Salvar                                                                                |           |                                                                                                    |  |

### Ao finalizar a criação da Comissão de Avaliação, elas serão listadas ao clicar em "EDITAIS" >>> "COMISSÃO DE AVALIAÇÃO"

| Início » Comissões de Avaliação<br>Comissões de Avaliação v 🚱 Ajuda |                                                                       |                |         |                             |                                            |
|---------------------------------------------------------------------|-----------------------------------------------------------------------|----------------|---------|-----------------------------|--------------------------------------------|
| FILTROS                                                             | :                                                                     |                |         |                             |                                            |
| Ano:                                                                | Ano:     Edital:     Campus:       Q. Todos     Q. Todos     Q. Todos |                |         |                             |                                            |
| Mostrand                                                            | o 3 Comissões de Avaliação                                            |                |         |                             |                                            |
| #                                                                   | Edital                                                                | Campus / Geral | Membros | Lista de Emails dos Membros | Opções                                     |
| Q 🖪                                                                 | Edital Teste - Edital de Pesquisa                                     | CMP            |         | Lista de Emails dos Membros | Adicionar Membros por Área de Conhecimento |
| Q 🖪                                                                 | Edital Teste - Edital de Pesquisa                                     | GRU            |         | Lista de Emails dos Membros | Adicionar Membros por Área de Conhecimento |
| Q 🖪                                                                 | Edital Teste - Edital de Pesquisa                                     | Geral          |         | Lista de Emails dos Membros | Adicionar Membros por Área de Conhecimento |

Mostrando 3 Comissões de Avaliação

### Para o servidor "Tornar-se pesquisador"

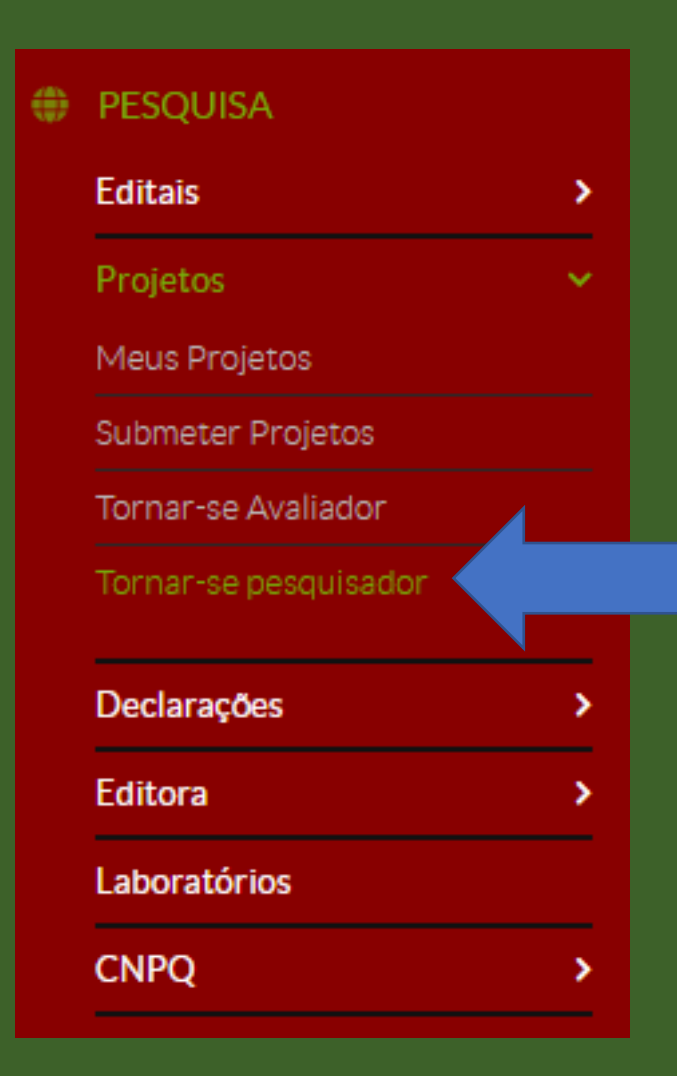

# Selecionar "Projetos de Fomento" e/ou "Programas de Pósgraduação":

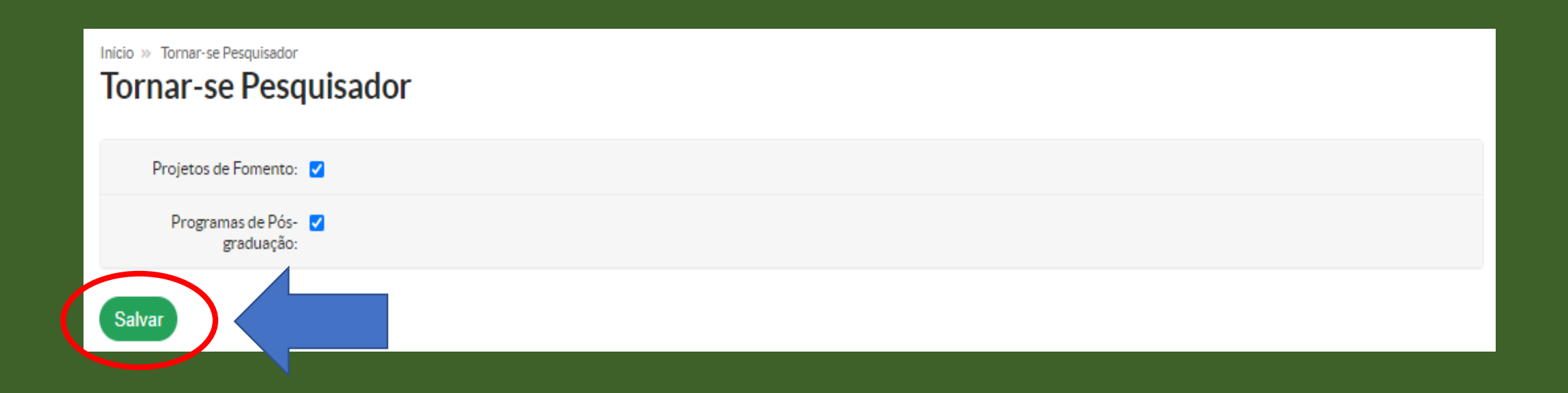

Após a seleção clicar em SALVAR. Então, será apresentado os dados pessoais, formação acadêmica, áreas de atuação e grupos de pesquisa – informações retiradas do Currículo Lattes Ao clicar em SALVAR, o pesquisador fará parte do CADASTRO DE PESQUISADORES

|                                                         | Pesquisador cadastrado com sucesso. |
|---------------------------------------------------------|-------------------------------------|
| Início » Tornar-se Pesquisador<br>Tornar-se Pesquisador |                                     |
| Projetos de Fomento: 🔽                                  |                                     |
| Programas de Pós- 🔽<br>graduação:                       |                                     |
| Salvar                                                  |                                     |

### Antes de submeter projeto é preciso se cadastrar em "Tornar-se Avaliador"

| ۲ | PESQUISA              |   |  |
|---|-----------------------|---|--|
|   | Editais               | > |  |
|   | Projetos              | ~ |  |
|   | Meus Projetos         |   |  |
|   | Submeter Projetos     |   |  |
|   | Tornar-se Avaliador   |   |  |
|   | Tornar-se pesquisador |   |  |
|   | Declarações           | > |  |
|   | Editora               | > |  |
|   | Laboratórios          |   |  |
|   | CNPQ                  | > |  |
|   |                       |   |  |

### Adicionar as áreas de conhecimento que possui afinidade.

### Início » Áreas de Conhecimento - Avaliação de Projetos de Pesquisa Áreas de Conhecimento - Avaliação de Projetos de Pesquisa

Adicionar Área de Conhecimento

| Á    | reas de Conhecimento:  | Q Escolha uma ou mais opções |
|------|------------------------|------------------------------|
| Env  | viar                   |                              |
| Nenl | huma área de conhecime | nto cadastrada.              |

|             | ~          | • •       |
|-------------|------------|-----------|
| Mardue a    | s opcoes o | leseladas |
| i lui que u | 5 opçoc5 c | icocjaaao |

| FIL | TROS:<br>                                                                           | mar |
|-----|-------------------------------------------------------------------------------------|-----|
| Ľ   |                                                                                     |     |
|     | CIÊNCIA DA INFORMAÇÃO (CIÊNCIAS SOCIAIS APLICADAS)                                  | -   |
|     | ENSINO (Outros)                                                                     |     |
|     | MATEMÁTICA (CIÊNCIAS EXATAS E DA TERRA)                                             |     |
|     | ALGEBRA (MATEMÁTICA (CIÊNCIAS EXATAS E DA TERRA))                                   |     |
|     | CONJUNTOS (ALGEBRA (MATEMÁTICA (CIÊNCIAS EXATAS E DA TERRA)))                       |     |
|     | LÓGICA MATEMÁTICA (ALGEBRA (MATEMÁTICA (CIÊNCIAS EXATAS E DA TERRA)))               |     |
|     | TEORIA DOS NÚMEROS (ALGEBRA (MATEMÁTICA (CIÊNCIAS EXATAS E DA TERRA)))              |     |
|     | GRUPO DE ÁLGEBRA NÃO-COMUTATIVA (ALGEBRA (MATEMÁTICA (CIÊNCIAS EXATAS E DA TERRA))) |     |
|     | ÁLGEBRA COMUTATIVA (ALGEBRA (MATEMÁTICA (CIÊNCIAS EXATAS E DA TERRA)))              |     |
|     | CEOMETRIA ΑΙ CÉRRICA (ΑΙ CERRA ΙΝΑΑΤΕΝΑΆΤΙCΑ (CIÊNICIAS EVATAS E DA TERRA)))        | •   |
|     | Confi                                                                               | mar |

Ao clicar em "Área de Conhecimento", aparecerá essa caixa de diálogo. Selecione as áreas de conhecimento que possui afinidade. Quanto mais específicas as áreas selecionadas, maiores as chances de receber solicitação de avaliação de projetos de pesquisa de sua afinidade

### Como submeter projetos no SUAP – Módulo Pesquisa:

| ۲ | PESQUISA              |   |  |
|---|-----------------------|---|--|
|   | Editais               | > |  |
|   | Projetos              | ~ |  |
|   | Meus Projetos         |   |  |
|   | Submeter Projetos     |   |  |
|   | Tornar-se Avaliador   |   |  |
|   | Tornar-se pesquisador |   |  |
|   | Declarações           | > |  |
|   | Editora               | > |  |
|   | Laboratórios          |   |  |
|   | CNPQ                  | > |  |
|   |                       |   |  |

### Selecionar o edital que quer submeter projeto e então, clicar em "Adicionar Projeto"

Início » Editais de Pesquisa e de Inovação com Inscrições Abertas

### Editais de Pesquisa e de Inovação com Inscrições Abertas

Ofertas

Adicionar Projeto

### Edital Teste

Lorem ipsum dolor sit amet consectetur adipiscing elit justo, lacus condimentum orci habitant laoreet ornare turpis aliquam diam, augue ultricies id fames nascetur leo in. Auctor suscipit rutrum consectetur euismod praesent laoreet dictum nam feugiat risus fames, convallis ultrices dis litora aenean eu fringilla purus ligula portitor. Sem luctus vitae cras sapien aptent imperdiet tristique, purus interdum et massa in nisi elementum, lacinia dapibus metus est ultrices mollis. Netus cras enim conubia convallis vulputate ante nisi tempus pellentesque, id hendrerit sapien placerat consectetur accumsan mattis non sem, eu lacus per adipiscing montes a inceptos ultricies.

Arquivo do Edital:

Inscrições: 14/09/2020 15:00:00 a 05/10/2020 23:59:00

Para os Campl:

Início » Editais de Pesquisa e de Inovação com Inscrições Abertas » Adicionar Projeto

### Adicionar Projeto

| Edital: *            | Edital Teste - Edital de Pesquisa         |
|----------------------|-------------------------------------------|
| Campus: *            | Q Escolha uma opção Selecionar seu campus |
| Título do projeto: * | Inserir o título do projeto               |

### Inserir os dados do projeto, conforme as telas a seguir:

| Dados do Proje                   | eto                                                                                |
|----------------------------------|------------------------------------------------------------------------------------|
| Início da Execução: *            |                                                                                    |
| Término da Execução: *           |                                                                                    |
| O Coordenador Receberá<br>Bolsa? | ~                                                                                  |
|                                  | Servidor com cargo de direção não pode receber bolsa.                              |
| Area do Conhecimento: *          | Q Escolha uma opção                                                                |
| Grupo de Pesquisa:               | <b>~</b>                                                                           |
|                                  | Se seu grupo de pesquisa não consta na listagem, atualize seus Grupos de Pesquisa. |
| Palavras-Chaves: *               |                                                                                    |
|                                  | Separe as palavras-chaves utilizando ponto e virgula (;).                          |

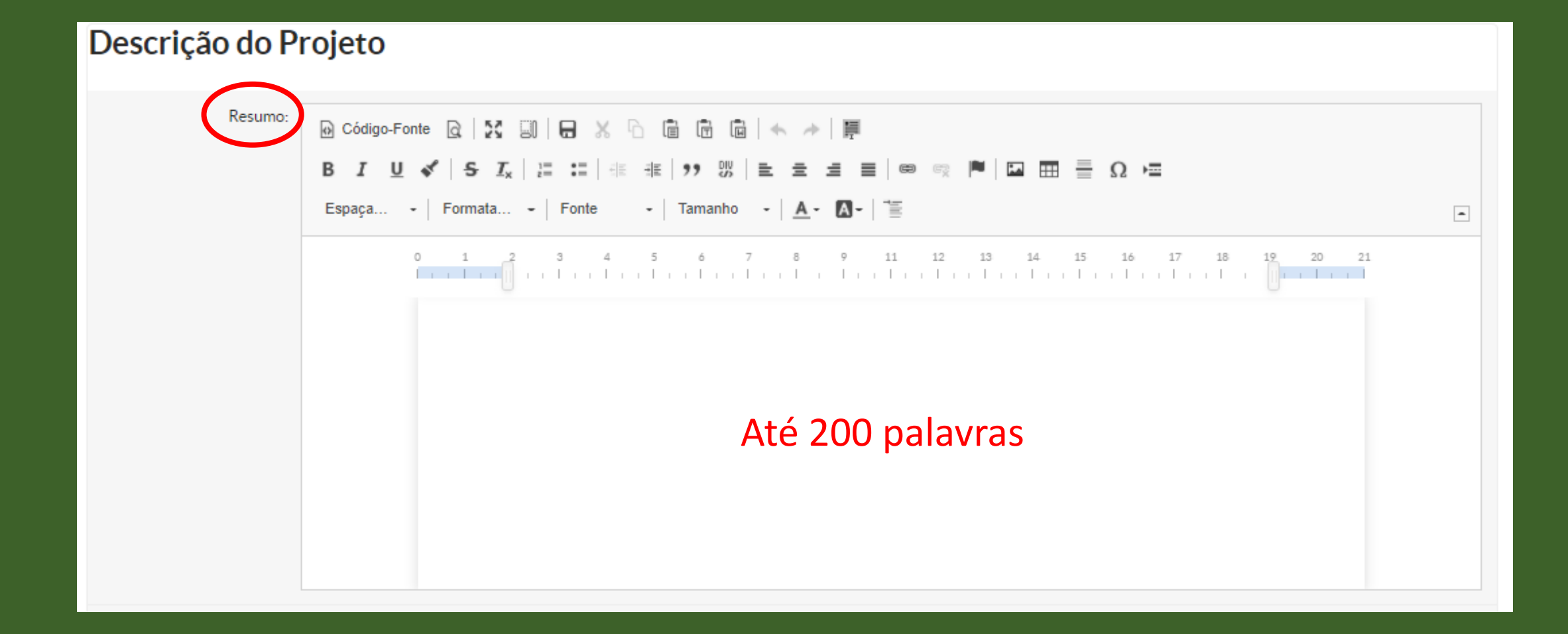

| Metas: | ) Código-Fonte 🗟   5<br>3 I U 🖋   <del>5</del> | :     | X ि @ @ @   ← →   ₽<br>  ∉ ∉   ?? ♡   E = = =   ⊕ ⊚ ♥   □ ☶ = Ω ⊨ |    |
|--------|------------------------------------------------|-------|-------------------------------------------------------------------|----|
| E      | Espaça 👻 Formata                               | Font  | e - Tamanho - <u>A</u> - A- <sup>*</sup>                          | -  |
|        | 0 1                                            | 2 3   | 4 5 6 7 8 9 11 12 13 14 15 16 17 18 19 20 21                      |    |
|        |                                                | Metas | Descrição                                                         | •  |
|        |                                                | 1     |                                                                   |    |
|        |                                                | 2     |                                                                   |    |
|        |                                                | 3     |                                                                   |    |
|        |                                                | 4     |                                                                   |    |
|        |                                                | 5     |                                                                   |    |
|        |                                                | 6     |                                                                   |    |
|        |                                                | 7     |                                                                   |    |
|        |                                                | 8     |                                                                   |    |
|        |                                                | 9     |                                                                   | Ψ. |

| Cronograma: | <ul> <li>i Código-Fonte Q</li> <li>i D</li> <li>i I</li> <li>i U</li> <li>i I</li> <li>i I</li></ul> | : 0   0 ><br>I <sub>x</sub>   := := | ( ि<br>∈≡ <b>=</b> | i i i    |         | < <i>→</i><br>± | ₩<br>= = | 8      | × P       |             |        | Ω           |             |             |             |       |   |
|-------------|----------------------------------------------------------------------------------------------------|-------------------------------------|--------------------|----------|---------|-----------------|----------|--------|-----------|-------------|--------|-------------|-------------|-------------|-------------|-------|---|
|             | Espaça Formata                                                                                                    | a Fonte                             | -                  | Tama     | anho +  | <u>A</u> -      | A-       |        |           |             |        |             |             |             |             |       | - |
|             |                                                                                                    | 4 5<br>I I                          | 6<br>              | j<br>1 1 | 7 (<br> | 1               | 9<br>    | 11<br> | 12<br>  , | 13<br>,   , | 14<br> | 15<br>,   , | 16<br>.   . | 17<br>, l , | 18<br>, I , | 19 20 | 2 |
|             |                                                                                                    | Metas                               | JAN                | FEV      | MAR     | ABR             | MAI      | JUN    | JUL       | AGO         | SET    | OUT         | NOV         | DEZ         |             |       |   |
|             |                                                                                                    | 1                                   |                    |          |         |                 |          |        |           |             |        |             |             |             |             |       |   |
|             |                                                                                                    | 2                                   |                    |          |         |                 |          |        |           |             |        |             |             |             |             |       |   |
|             |                                                                                                    | 3                                   |                    |          |         |                 |          |        |           |             |        |             |             |             | ]           |       |   |
|             |                                                                                                    | 4                                   |                    |          |         |                 |          |        |           |             |        |             |             |             | 1           |       |   |
|             |                                                                                                    | 5                                   |                    |          |         |                 |          |        |           |             |        |             |             |             | 1           |       |   |
|             |                                                                                                    | 6                                   |                    |          |         |                 |          |        |           |             |        |             |             |             | 1           |       |   |
|             |                                                                                                    | 7                                   |                    |          |         |                 |          |        |           |             |        |             |             |             | 1           |       |   |
|             |                                                                                                    | 8                                   |                    |          |         |                 |          |        |           |             |        |             |             |             | ]           |       |   |
|             |                                                                                                    | 9                                   |                    |          |         |                 |          |        |           |             |        |             |             |             | 1           |       | • |

| Fundamentação Teórica: | O Código-Fonte      Q   Σ □   -  × □ □ □ □ □   + →   =     B I □ × □ □ □ □ □ □ □ □ □ □ = = □ □ □ □ □ □ |   |
|------------------------|----------------------------------------------------------------------------------------------------|---|
|                        | Espaça Formata Fonte - Tamanho - 🗛 - 🐼 -                                                               | • |
|                        | 1 2 3 4 5 6 7 8 9 11 12 13 14 15 16 17 18 19 20<br>                                                    | 2 |

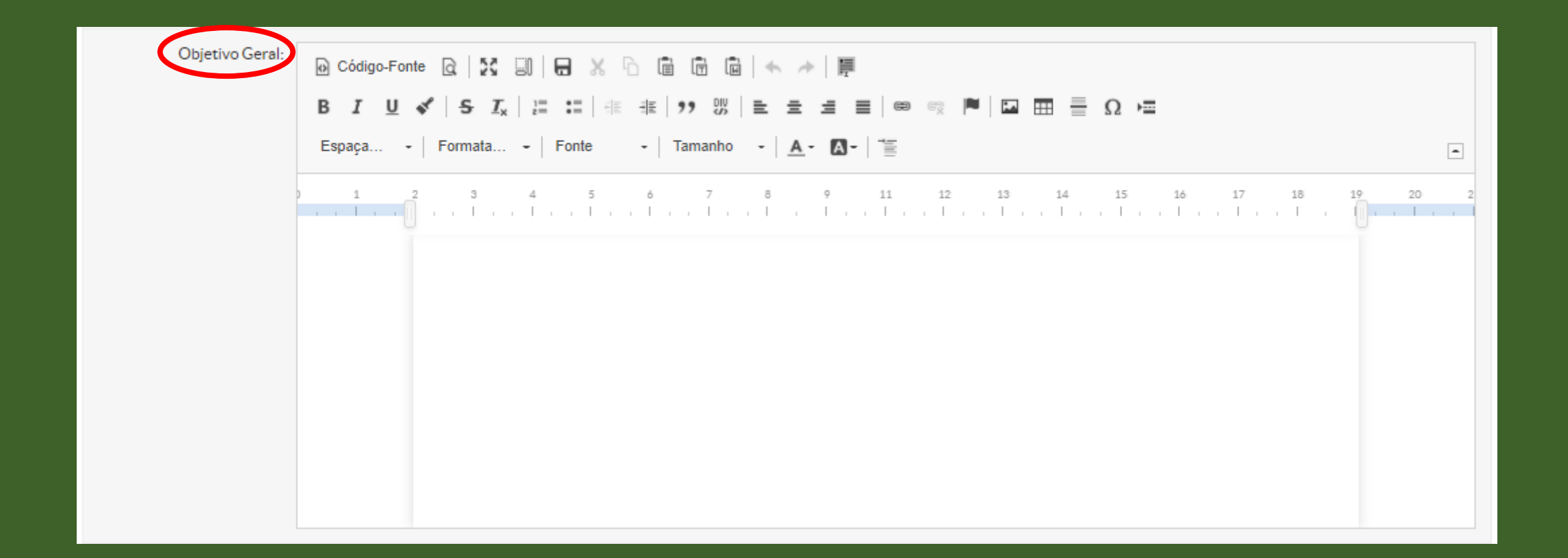

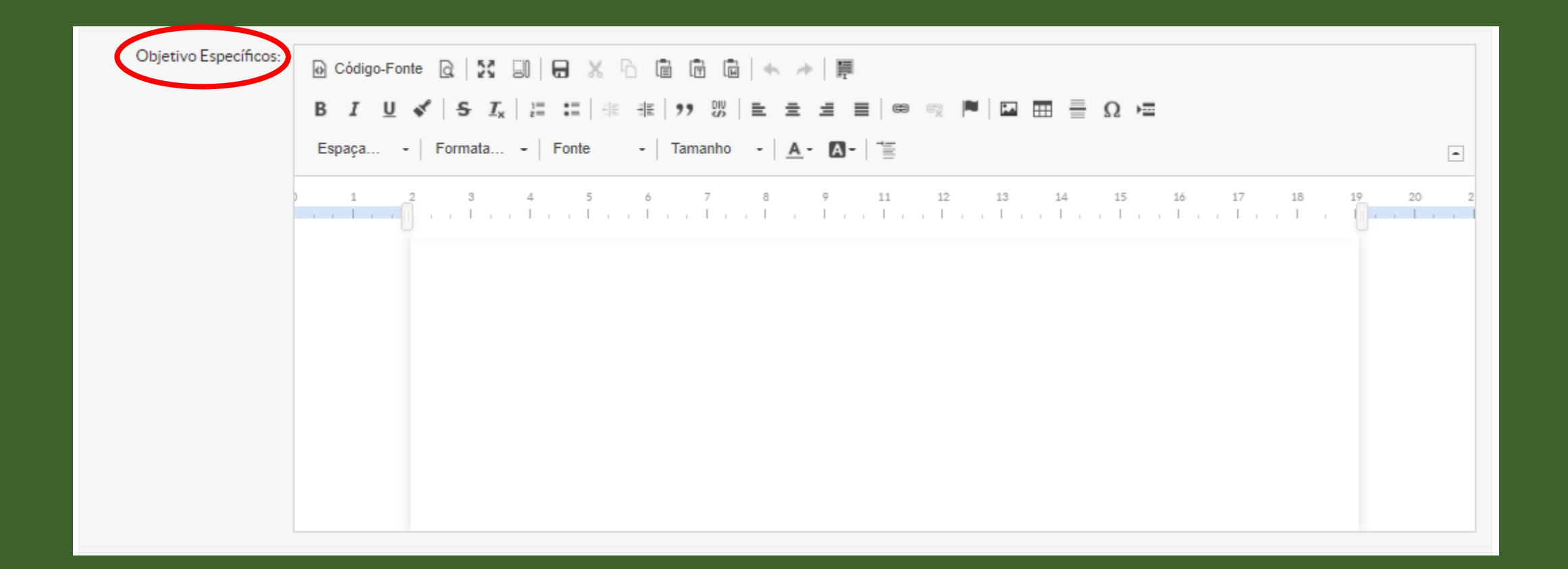

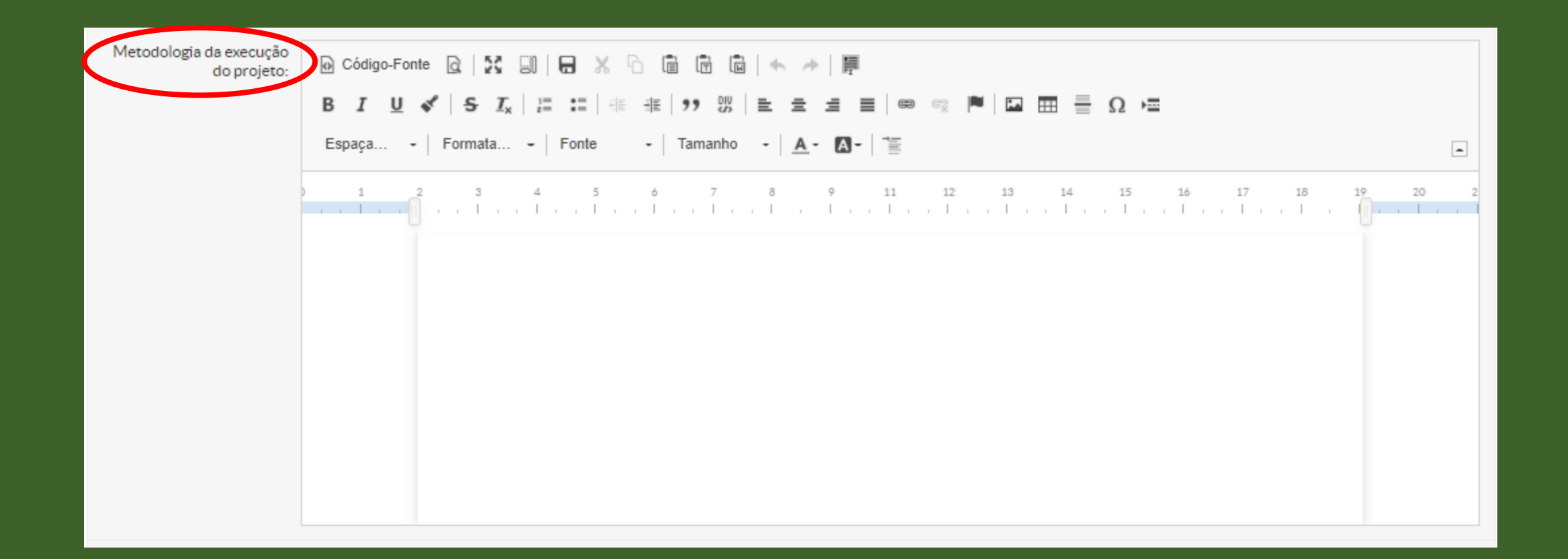

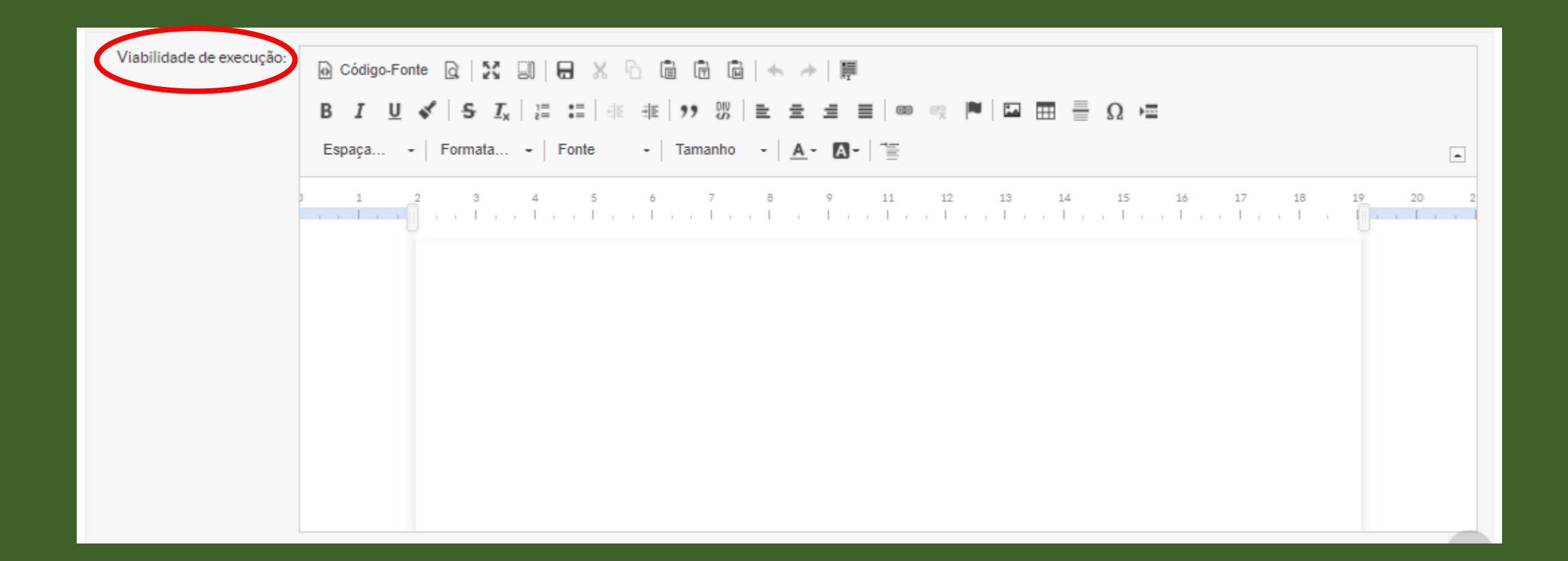

| Resultados Esperados e<br>Disseminação: 🕑 | Godigo-Fonte Q   X III   日 X □ □ □ □ □   ← →   目<br>3 I U ✔   5 I <sub>x</sub>   目 :   ⊕ ⊕   10 III = = = =   ∞ ∞ ℝ   □ Ⅲ 目 = Ω ⊨                                                                                                    |   |
|-------------------------------------------|----------------------------------------------------------------------------------------------------|---|
| E                                         | Espaça. Itálico (Ctrl+I)   Fonte -   Tamanho -   <u>A</u> - [A] -                                                                                                    | - |
|                                           | 1       2       3       4       5       6       7       8       9       11       12       13       14       15       16       17       18       19       20         1       1       1       1       1       1       1       1       1       1       1       1       1       1       1       1       1       1       1       1       1       1       1       1       1       1       1       1       1       1       1       1       1       1       1       1       1       1       1       1       1       1       1       1       1       1       1       1       1       1       1       1       1       1       1       1       1       1       1       1       1       1       1       1       1       1       1       1       1       1       1       1       1       1       1       1       1       1       1       1       1       1       1       1       1       1       1       1       1       1       1       1       1       1       1       1       1       1       < | 2 |

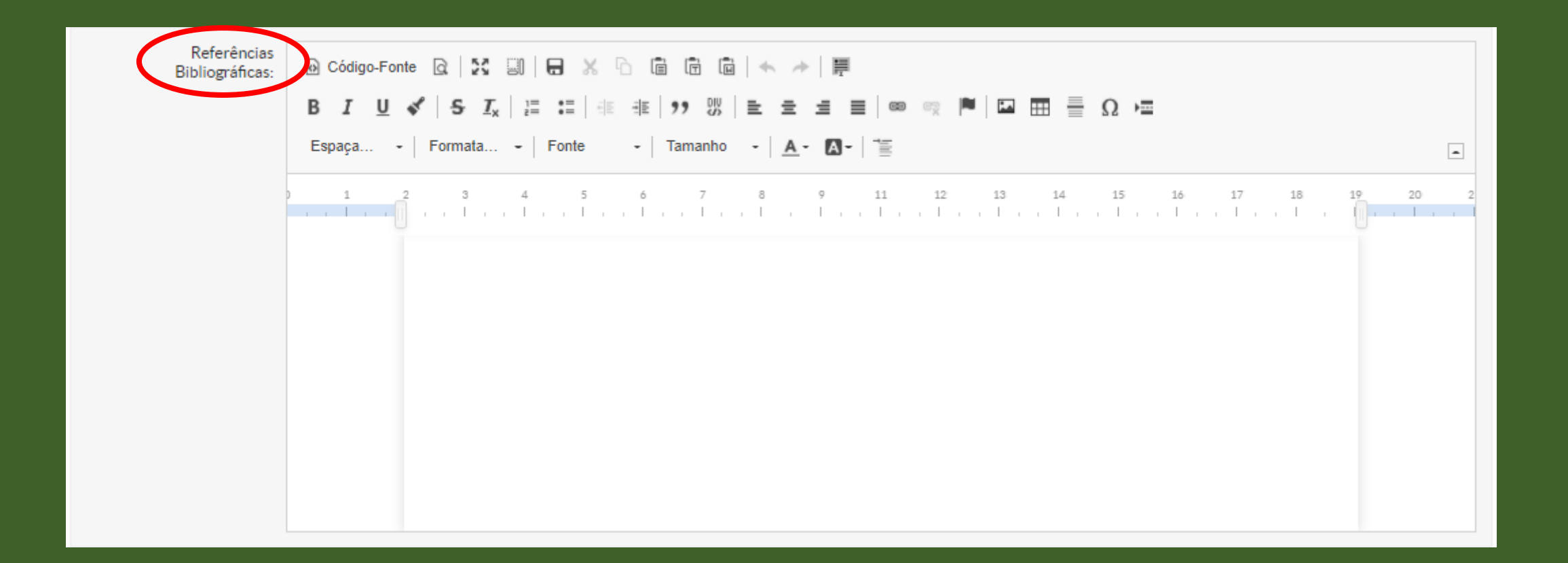

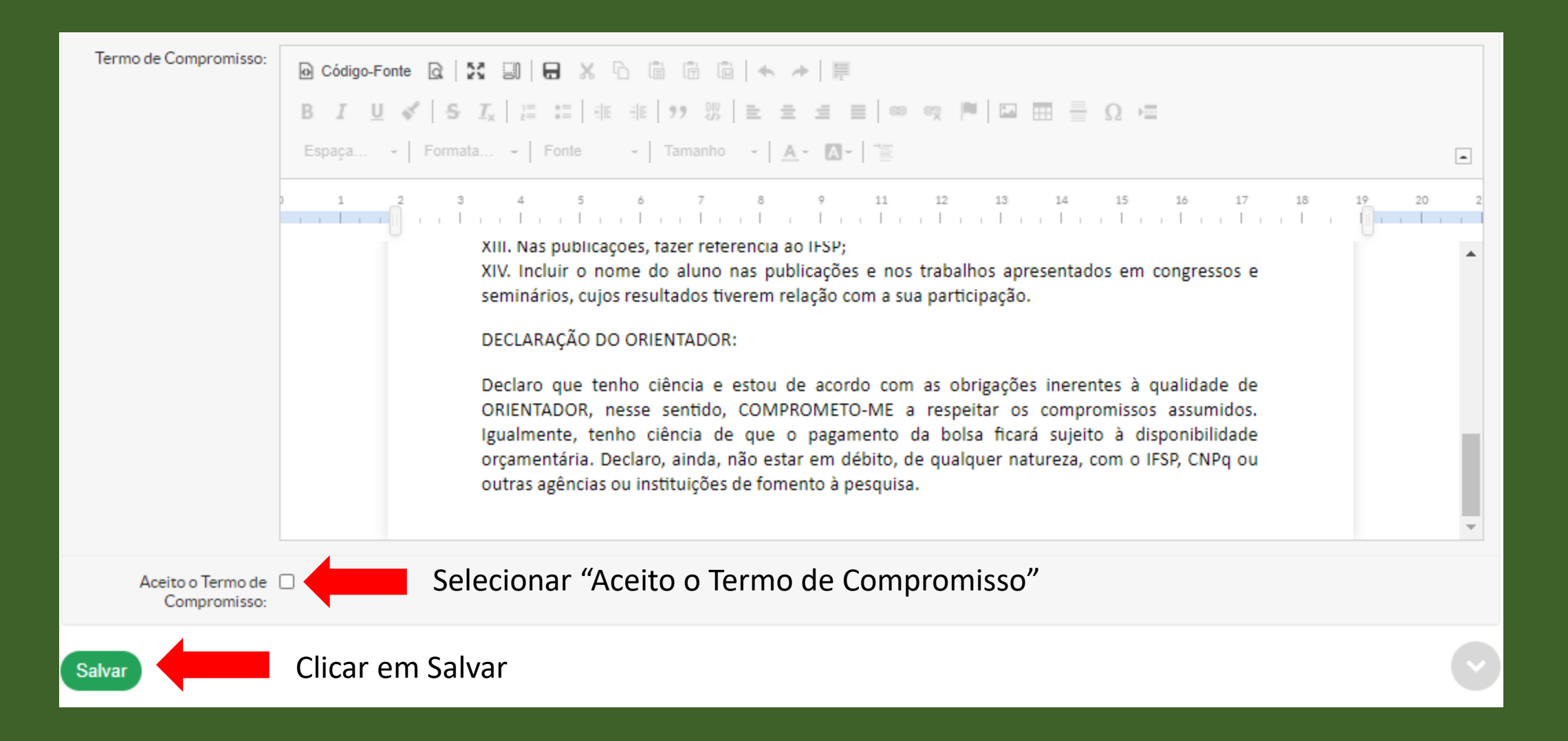

### Antes de enviar o projeto, revisar as abas com os dados inseridos

<

| Projeto cadastrado com sucesso.                                                                                                    |                             |
|----------------------------------------------------------------------------------------------------|-----------------------------|
| Início » Editais de Pesquisa e de Inovação com Inscrições Abertas » Adicionar Projeto » Projeto de Pesquisa<br><b>Projeto de Pesquisa</b>                                                       |                             |
| Em edição                                                                                                    | Enviar Projeto Visualizar 🗸 |
| Este projeto está em modo de edição. Quando o preenchimento for concluído, clique no botão 'Enviar Projeto'.<br>Lembre-se de que o prazo final para submissão (envio) é 17/09/2020 23:59.       |                             |
| <ul> <li>Dados Gerais</li> <li>Título do<br/>Projeto</li> <li>guhbj gcufgubjkhvygohinklbjvkhyfigohpblvkcjxtcyugihojhgfyxtyguihgufidyufiguoilvjchjdtufycgxfsrydufycjgdturigkvcjfigolk</li> </ul> |                             |
| Período do<br>Edital                                                                                                    |                             |
| Campus do<br>Projeto                                                                                                    | Supervisor do Projeto -     |
| Dados do Projeto       Dados do Edital       Equipe       Metas e Cronograma       Formulários       Anexos                                                                                     |                             |

### Caixa de diálogo que aparece após clicar em "Enviar Projeto"

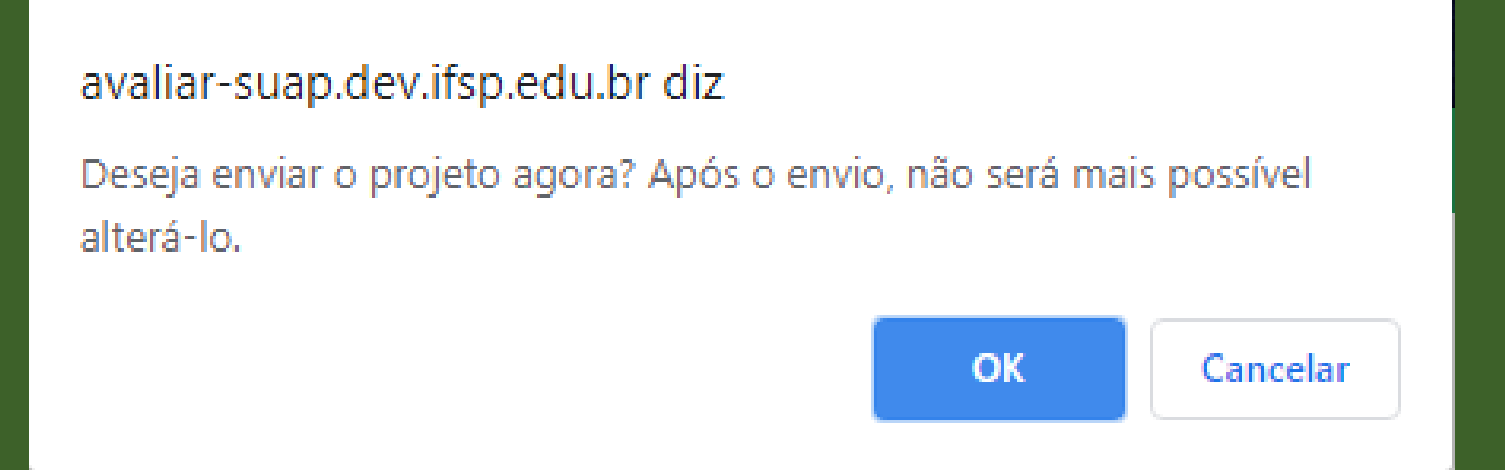

Projeto enviado com sucesso.

Início » Editais de Pesquisa e de Inovação com Inscrições Abertas » Adicionar Projeto » Projeto de Pesquisa

### Projeto de Pesquisa

<

# Enviado Visualizar Visualizar

### Após enviado o projeto é possível imprimi-lo ou acompanhar a movimentação

Inicio » Editais de Pesquisa e de Inovação com Inscrições Abertas » Adicionar Projeto » Projeto de Pesquisa Projeto de Pesquisa Enviado Visualizar ¥ Impressão V Dados Gerais Movimentação Título do guhbj gcufgubjkhvygohinklbjvkhyfigohpblvkcjxtcyugihojhgfyxtyguihgufidyufiguoilvjchjdtufycgxfsrydufycjgdturigkvcjfigolk Projeto Período do Inscrição Edital Campus do AVR Supervisor do Projeto Projeto

### Ao clicar em "Movimentação", abaixo a tela que será mostrada:

Inicio » Editais de Pesquisa e de Inovação com Inscrições Abertas » Adicionar Projeto » Projeto de Pesquisa » Movimentação do Projeto: guhbj gcufgubjkhvygohinklbjvkhyfigohpblvkcjxtcyugihojhgfyxtyguihgufidyufiguoilvjchjdtufycgxfsrydufycjgdturigkvcjfigolk

### Movimentação do Projeto: guhbj gcufgubjkhvygohinklbjvkhyfigohpblvkcjxtcyugihojhgfyxtyguihgufidyufiguoilvjchjdtufycgxfsrydufycjgdt

|                           |                    |                      | Rezonar zo nojeto |  |  |  |  |  |
|---------------------------|--------------------|----------------------|-------------------|--|--|--|--|--|
| Histórico de Movimentação |                    |                      |                   |  |  |  |  |  |
| Data                      | Operador           | Parecer de Devolução | Situação          |  |  |  |  |  |
| 17/09/2020 10:59:52       | Nome do proponente | -                    | Enviado           |  |  |  |  |  |

### Para acompanhar o(s) projeto(s) submetidos no(s) edital(is) disponível(is):

| PESC  | QUISA             |    |
|-------|-------------------|----|
| Edita | is                | >  |
| Proje | etos              | ~  |
| Meus  | s Projetos        |    |
| Subm  | neter Projetos    |    |
| Torna | ar-se Avaliador   |    |
| Torna | ar-se pesquisador |    |
| Decla | arações           | >  |
| Edito | ora               | >  |
| Labo  | ratórios          |    |
| CNP   | 0                 | \$ |

### Abaixo, a tela que será apresentada:

| níclo » Meus Projetos<br>Meus Projetos                                                                                    |                                      |             |          |                        |                      |                        |  |  |  |  |
|----------------------------------------------------------------------------------------------------|--------------------------------------|-------------|----------|------------------------|----------------------|------------------------|--|--|--|--|
| FILTROS:                                                                                                    |                                      |             |          |                        |                      |                        |  |  |  |  |
| Filtrar por Ano: Filtrar por Edital: Filtrar por Situação:                                                                |                                      |             |          |                        |                      |                        |  |  |  |  |
| Selecione um ano 🗸 Selecione um Edital 🗸 Todos 🗸 Enviar                                                                   |                                      |             |          |                        |                      |                        |  |  |  |  |
| Título                                                                                                    | Edital                               | Vínculo     | Situação | Pré-selecionado        | Selecionado          | Opções                 |  |  |  |  |
| guhbj<br>gcufgubjkhvygohinklbjvkhyfigohpblvkcjxtcyugihojhgfyxtyguihgufidyufiguoilvjchjdtufycgxfsrydufycjgdturigkvcjfigolk | Edital Teste - Edital de<br>Pesquisa | Coordenador | Envlado  | Aguardando pré-seleção | Aguardando avaliação | Visualizar<br>Imprimir |  |  |  |  |

### Como pré-avaliar projetos (Fase entre Homologação e Seleção)

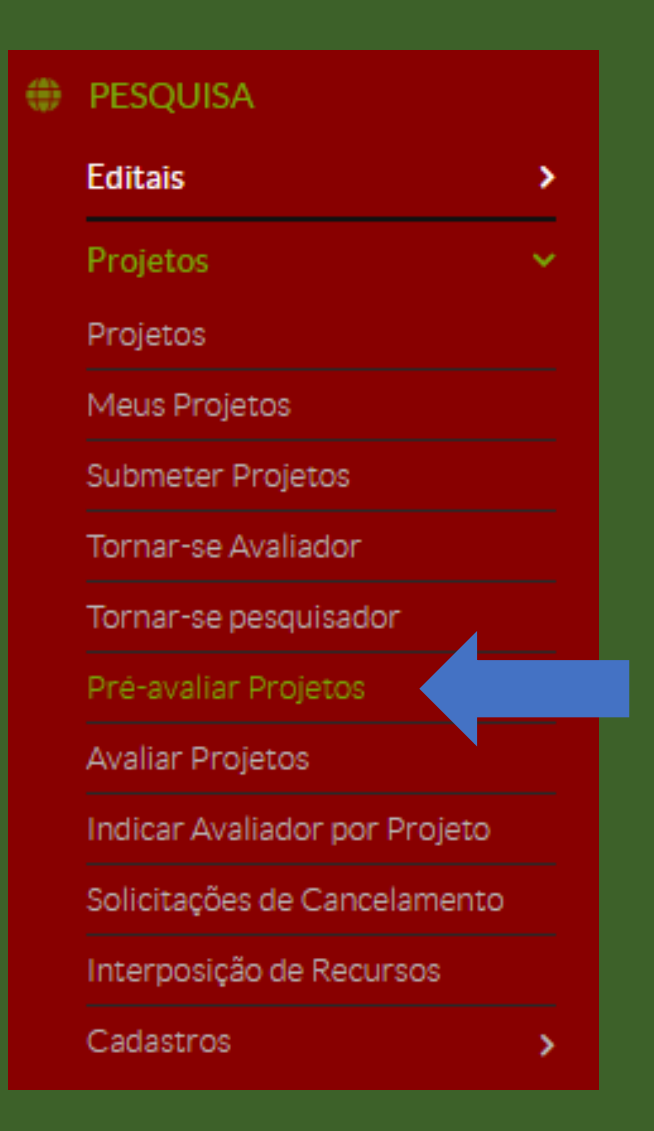

# Ao clicar em "Pré-avaliar Projetos", o sistema irá apresentar os editais que estão disponíveis para homologação

Início » Editais em Avaliação

### Editais em Avaliação

| # | Título          | Descrição                                                                                                    |
|---|-----------------|----------------------------------------------------------------------------------------------------|
| ٩ | Edital<br>Teste | Lorem ipsum dolor sit amet consectetur adipiscing elit justo, lacus condimentum orci habitant laoreet ornare turpis aliquam diam, augue ultricies id fames<br>nascetur leo in. Auctor suscipit rutrum consectetur euismod praesent laoreet dictum nam feugiat risus fames, convallis ultrices dis litora aenean eu fringilla purus<br>ligula porttitor. Sem luctus vitae cras sapien aptent imperdiet tristique, purus interdum et massa in nisi elementum, lacinia dapibus metus est ultrices mollis.<br>Netus cras enim conubia convallis vulputate ante nisi tempus pellentesque, id hendrerit sapien placerat consectetur accumsan mattis non sem, eu lacus per<br>adipiscing montes a inceptos ultricies. |
|   |                 |                                                                                                    |

Inicio » Editais em Avaliação » Projetos nao avaliados

### Pré-Seleção de Projetos - Edital Teste

| Filtrar por Campus:<br>Todos | FILTROS:            |   |        |
|------------------------------|---------------------|---|--------|
| Todos 🗸 Enviar               | Filtrar por Campus: |   |        |
|                              | Todos               | ~ | Enviar |
|                              |                     |   |        |

> Informações

### Projetos

| Ações | Título                                                                                                    | Resumo                                                                                                    | Campus | Pré-seleção                      | Opções                                       |
|-------|----------------------------------------------------------------------------------------------------|----------------------------------------------------------------------------------------------------|--------|----------------------------------|----------------------------------------------|
|       |                                                                                                    | lorem ipsum<br>dolor sit amet<br>consectetur<br>adipiscing elit<br>convallis<br>dapibus in                                                                                                    |        |                                  |                                              |
| Q     | guhbj<br>gcufgubjkhvygohinklbjvkhyfigohpblvkcjxtcyugihojhgfyxtyguihgufidyufiguoilvjchjdtufycgxfsrydufycjgdturigkvcjfigolk | fusce nostra<br>nullam dui<br>senectus<br>lobortis<br>vehicula mi sem<br>porttitor<br>vivamus aliquet<br>taciti ornare<br>laoreet facilisi<br>diam platea vel<br>lorem ipsum<br>dolor sit amet<br>consectetur<br>adipiscing elit<br>convallis<br>dapibus in<br>primis quis non<br>a fermentum<br>congue erat est<br>egestas<br>maecenas<br>quam aliquam | AVR    | Aguardando<br>pré-<br>avaliação. | Pré-selecionar<br>Não Selecionar<br>Imprimir |
| ٩ | guhbj<br>gcufgubjkhvygohinklbjvkhyfigohpblvkcjxtcyugihojhgfyxtyguihgufidyufiguoilvjchjdtufycgxfsrydufycjgdturigkvcjfigolk | vehicula mi sem<br>porttitor<br>vivamus aliquet<br>taciti ornare<br>laoreet facilisi<br>diam platea vel<br>lorem ipsum<br>dolor sit amet<br>consectetur<br>adipiscing elit<br>convallis<br>dapibus in | AVR | Aguardando<br>pré-<br>avaliação. | Pré-selecionar<br>Não Selecionar<br>Imprimir |
|---|----------------------------------------------------------------------------------------------------|----------------------------------------------------------------------------------------------------|-----|----------------------------------|----------------------------------------------|
|---|----------------------------------------------------------------------------------------------------|----------------------------------------------------------------------------------------------------|-----|----------------------------------|----------------------------------------------|

Lupa – apresenta o projeto de pesquisa submetido pelo proponente

Verificar os dados do projeto e do currículo do proponente – optar por pré-selecionar ou não selecionar

## Quando clicado em "Pré-selecionar"

Inicio » Editais em Avaliação » Projetos nao avaliados » Justificativa da Pré-Avaliação - guhbj gcufgubjkhvygohinklbjvkhyfigohpblvkcjxtcyugihojhgfyxtyguihgufidyufiguoilvjchjdtufycgxfsrydufycjgdturigkvcjfigolk Justificativa da Pré-Avaliação - guhbj gcufgubjkhvygohinklbjvkhyfigohpblvkcjxtcyugihojhgfyxtyguihgufidyufiguoilvjchjdtufycgxfsrydufycggtsrydufycjgd

Justificativa da Pré-Avaliação: Justificar, brevemente, o motivo a pré-seleção

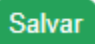

# Quando clicado em "Não selecionar"

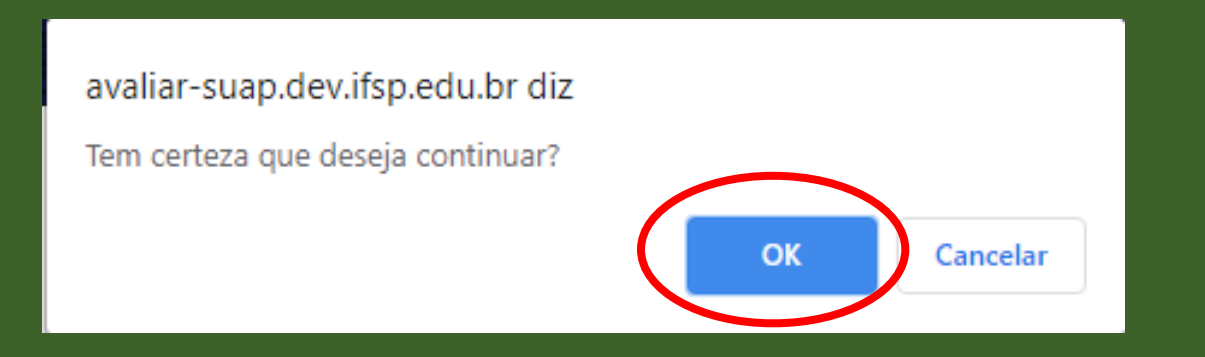

Início » Editais em Avaliação » Projetos nao avaliados » Justificativa da Pré-Avaliação - VGHOILBJKVGOHPJOÇKBLVKUGYOPUJOÇHLKFUTOYPUJPJÇBVLKFITOYPUJHÇBKVJLKFIOYPU

#### Justificativa da Pré-Avaliação - VGHOILBJKVGOHPJOÇKBLVKUGYOPUJOÇHLKFUTOYPU 'PJÇBVLKFITOYPUJHÇBKVJLKFIOYPU

Justificativa da Pré-Avaliação: Justificar, brevemente, o motivo da não seleção do projeto

# Para indicar avaliador para os projetos submetidos no edital:

| PESQUISA                      |    |
|-------------------------------|----|
| Editais                       | >  |
| Projetos                      | ~  |
| Projetos                      |    |
| Meus Projetos                 |    |
| Submeter Projetos             |    |
| Tornar-se Avaliador           |    |
| Tornar-se pesquisador         |    |
| Pré-avaliar Projetos          |    |
| Avaliar Projetos              |    |
| Indicar Avaliador por Projeto | Σ, |
| Solicitações de Cancelamento  |    |
| Interposição de Recursos      |    |
| Cadastros                     | >  |

# Selecionar o edital que irá indicar os avaliadores

#### Inicio » Editais em Avaliação Editais em Avaliação

| # | Título               | Descrição                                                                                                    |
|---|----------------------|----------------------------------------------------------------------------------------------------|
| ۹ | Edital<br>Teste      | Lorem ipsum dolor sit amet consectetur adipiscing elit justo, lacus condimentum orci habitant laoreet ornare turpis aliquam diam, augue ultricies id fames nascetur leo in. Auctor suscipit rutrum consectetur euismod praesent laoreet dictum nam feugiat risus fames, convallis ultrices dis litora aenean eu fringilla purus ligula porttitor. Sem luctus vitae cras sapien aptent imperdiet tristique, purus interdum et massa in nisi elementum, lacinia dapibus metus est ultrices mollis. Netus cras enim conubia convallis vulputate ante nisi tempus pellentesque, id hendrerit sapien placerat consectetur accumsan mattis non sem, eu lacus per adipiscing montes a inceptos ultricies. |
| ٩ | teste<br>milapo      | A Diretoria do câmpus xxxx do Instituto Federal de Educação, Ciência e Tecnologia de São Paulo (IFSP), torna público o presente Edital de abertura de inscrições, no período de dd/mm de dd/mm de 2018 para o processo de seleção de bolsistas para o Programa Institucional de Bolsas de Iniciação Científica e Tecnológica (PIBIFSP) do Instituto Federal de Educação, Ciência e Tecnologia de São Paulo (IFSP). Para participação no programa, os interessados devem se ater às regras estabelecidas neste Edital, na Portaria no 3.904, de 4 de dezembro de 2.018, a qual estabelece o Regulamento do PIBIFSP, e demais legislações relacionadas.                                              |
| Q | Edital<br>Teste<br>2 | Lorem ipsum dolor sit amet. Aut facere fuga qui ullam magnam in nobis animi. Est dolore explicabo sint quos sed nesciunt voluptas aut voluptatem voluptas et praesentium aliquid. Et alias corrupti et obcaecati earum non delectus dolor qui eaque sequi ut commodi unde. Sit vero autem nam quas magni non quia quam cum voluptas dolorum.                                                                                                    |
| ۹ | Edital<br>Teste<br>3 | ghnbjvghiklbjvhfghiolbjk                                                                                                    |

# É possível verificar:

- Quantos projetos foram indicados para um mesmo avaliador ao indicar o nome do avaliador;
- Os avaliadores de um mesmo campus;
- A situação da avaliação (avaliados, não avaliados, etc).

#### Início » Editais em Avaliação » Selecionar Avaliadores dos Projetos do Edital Teste 3

## Selecionar Avaliadores dos Projetos do Edital Teste 3

| FILTROS:                       |              |                        |   |        |
|--------------------------------|--------------|------------------------|---|--------|
| Avaliador:                     | Campus:      | Situação da avaliação: |   |        |
|                                | 🗸            | Todos                  | ~ | Enviar |
|                                |              |                        |   |        |
|                                |              |                        |   |        |
| Utilize os filtros para exibir | os projetos. |                        |   |        |
|                                |              |                        |   |        |

Início » Editais em Avaliação » Selecionar Avaliadores dos Projetos do Edital Teste 3 » Selecionar Avaliadores dos Projetos do Edital Teste 3

### Selecionar Avaliadores dos Projetos do Edital Teste 3

| FILTROS:   |         |                      |    |        |
|------------|---------|----------------------|----|--------|
| Avaliador: | Campus: | Situação da avaliaçã | 0: |        |
|            | ] [     | ✓ Todos              | ~  | Enviar |
|            |         |                      |    |        |

#### Legenda: Já realizou avaliação Não realizou avaliação Avaliador rejeitou a indicação

| Título                                                                                                    | Coordenador | Campus | Área de Conhecimento                                                     | Avaliadores | Opções                                                  |
|----------------------------------------------------------------------------------------------------|-------------|--------|--------------------------------------------------------------------------|-------------|---------------------------------------------------------|
| bhvuygibhvugibhuvyuibjkhvjyigbjkv                                                                                         |             | SPO    | ADMINISTRAÇÃO PÚBLICA<br>(ADMINISTRAÇÃO (CIÊNCIAS<br>SOCIAIS APLICADAS)) |             | Selecionar Avaliadores<br>Gerar Sorteio dos Avaliadores |
| efwbfhgetgngmjgfgnhg                                                                                                    |             | SPO    | ADMINISTRAÇÃO PÚBLICA<br>(ADMINISTRAÇÃO (CIÊNCIAS<br>SOCIAIS APLICADAS)) |             | Selecionar Avaliadores<br>Gerar Sorteio dos Avaliadores |
| guhbj<br>gcufgubjkhvygohinklbjvkhyfigohpblvkcjxtcyugihojhgfyxtyguihgufidyufiguoilvjchjdtufycgxfsrydufycjgdturigkvcjfigolk |             | AVR    | ADMINISTRAÇÃO PÚBLICA<br>(ADMINISTRAÇÃO (CIÊNCIAS<br>SOCIAIS APLICADAS)) |             | Selecionar Avaliadores<br>Gerar Sorteio dos Avaliadores |
| n clasnijq dpjq wopfe javdn fjods c ç dvs n bg hpq fjoas v m ç dl kl beg hfp joas v xl ç k d blg hep w fjoSCL Ç NDKL BHF  |             | SBV    | ADMINISTRAÇÃO PÚBLICA<br>(ADMINISTRAÇÃO (CIÊNCIAS<br>SOCIAIS APLICADAS)) |             | Selecionar Avaliadores<br>Gerar Sorteio dos Avaliadores |

# Nesta tela, selecionar os avaliadores para o projeto

Início » Editais em Avaliação » Selecionar Avaliadores dos Projetos do Edital Teste 3 » Selecionar Avaliadores dos Projetos do Edital Teste 3 » Indicar Avaliadores do Projeto bhvuygibhvugibhvugibhvuyibjkhvjyigbjkv

#### Indicar Avaliadores do Projeto bhvuygibhvugibhuvyuibjkhvjyigbjkv

Enviar

| Apenas Avaliadores da Área | Filtrar por Área de  |
|----------------------------|----------------------|
| do Projeto:                | Conhecimento:        |
|                            | Q, Escolha uma opção |

FILTROS:

| Seleção 🗆 | Avaliador | Áreas de Conhecimento                                                                                                    |
|-----------|-----------|----------------------------------------------------------------------------------------------------|
|           |           | <ul> <li>SISTEMAS ELETRÔNICOS DE MEDIDAS E DE CONTROLE</li> <li>CIRCUITOS ELÉTRICOS, MAGNÉTICOS E ELETRÔNICOS</li> <li>TEORIA GERAL DOS CIRCUITOS ELÉTRICOS</li> <li>CIRCUITOS LINEARES E NÃO LINEARES</li> <li>CIRCUITOS ELETRÔNICOS</li> <li>GERAÇÃO DE ENERGIA ELÉTRICA</li> <li>ELETRÔNICA INDUSTRIAL, SISTEMAS E CONTROLES ELETRÔNICOS</li> <li>ELETRÔNICA INDUSTRIAL</li> <li>AUTOMAÇÃO ELETRÔNICA DE PROCESSOS ELÉTRICOS E INDUSTRIAIS</li> <li>CONTROLE DE PROCESSOS ELETRÔNICOS, RETROALIMENTAÇÃO</li> </ul> |
|           |           | <ul> <li>MECÂNICA DOS CORPOS SÓLIDOS, ELÁSTICOS E PLÁSTICOS</li> <li>ADMINISTRAÇÃO PÚBLICA</li> <li>ENSINO</li> <li>PLANEJAMENTO INSTITUCIONAL</li> <li>ENSINO-APRENDIZAGEM</li> <li>TECNOLOGIA EDUCACIONAL</li> <li>ENSINO PROFISSIONALIZANTE</li> </ul>                                                                                                    |
|           |           | ENSINO                                                                                                    |

Voltar

# Após seleção dos avaliadores, clicar em SALVAR

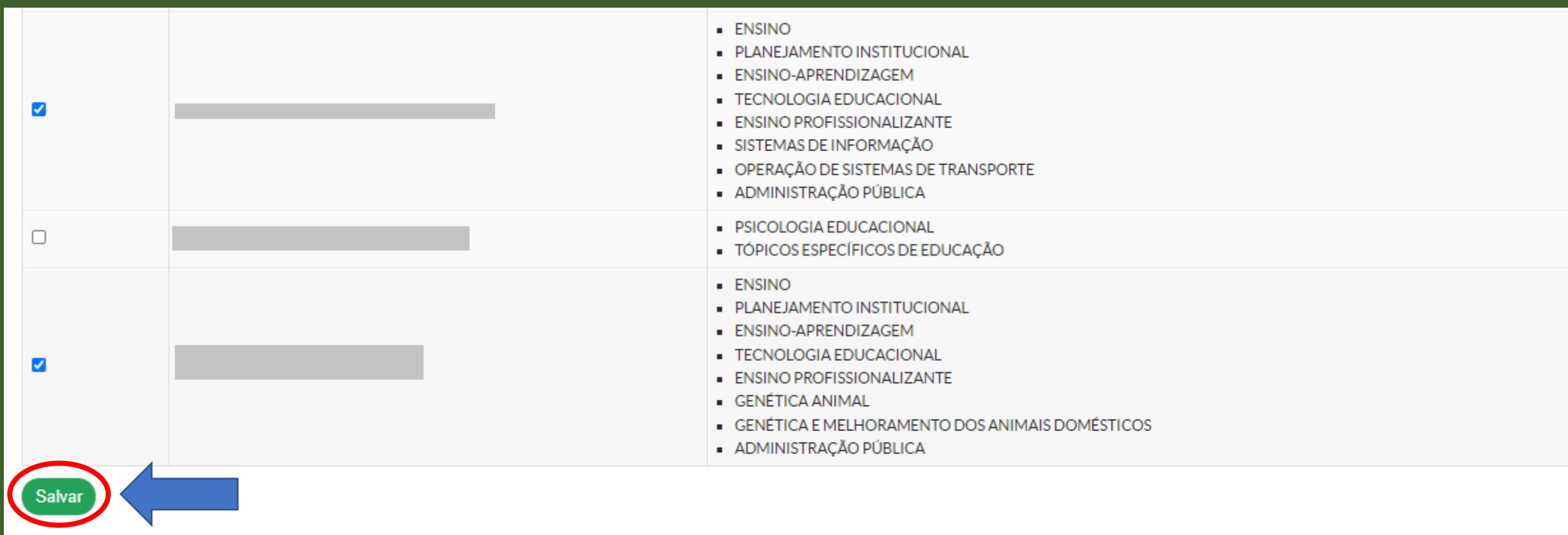

Inicio » Editais em Avaliação » Selecionar Avaliadores dos Projetos do Edital Teste 3 » Selecionar Avaliadores dos Projetos do Edital Teste 3

#### Selecionar Avaliadores dos Projetos do Edital Teste 3

| FILTROS:<br>Avaliador:<br>Legenda: Já realizou avaliação | Campus: | Situação da avaliação:<br>Todos<br>dor rejeitou a indicação | ✓ Enviar |             |        |                                                                                   |                                                            |                                                         |
|----------------------------------------------------------|---------|-------------------------------------------------------------|----------|-------------|--------|-----------------------------------------------------------------------------------|------------------------------------------------------------|---------------------------------------------------------|
| Título                                                   |         |                                                             |          | Coordenador | Campus | Área de<br>Conhecimento                                                           | Avaliadores                                                | Opções                                                  |
| bhvuygibhvugibhuvyuibjkhvjyig                            | gbjkv   |                                                             |          |             | SPO    | ADMINISTRAÇÃO<br>PÚBLICA<br>(ADMINISTRAÇÃO<br>(CIÊNCIAS<br>SOCIAIS<br>APLICADAS)) | (2 Indicações Neste Edital)<br>(1 Indicações Neste Edital) | Selecionar Avaliadores<br>Gerar Sorteio dos Avaliadores |
| efwbfhgetgngmjgfgnhg                                     |         |                                                             |          |             | SPO    | ADMINISTRAÇÃO<br>PÚBLICA<br>(ADMINISTRAÇÃO<br>(CIÊNCIAS<br>SOCIAIS<br>APLICADAS)) | (3 Indicações Neste Edital)<br>(2 Indicações Neste Edital) | Selecionar Avaliadores<br>Gerar Sorteio dos Avaliadores |

Nesta tela, é possível verificar os avaliadores do projeto, assim como quantos projetos um mesmo avaliador recebeu indicação

Para divulgação do Resultado Parcial, será necessário "Distribuir Bolsas" para que o documento seja gerado.

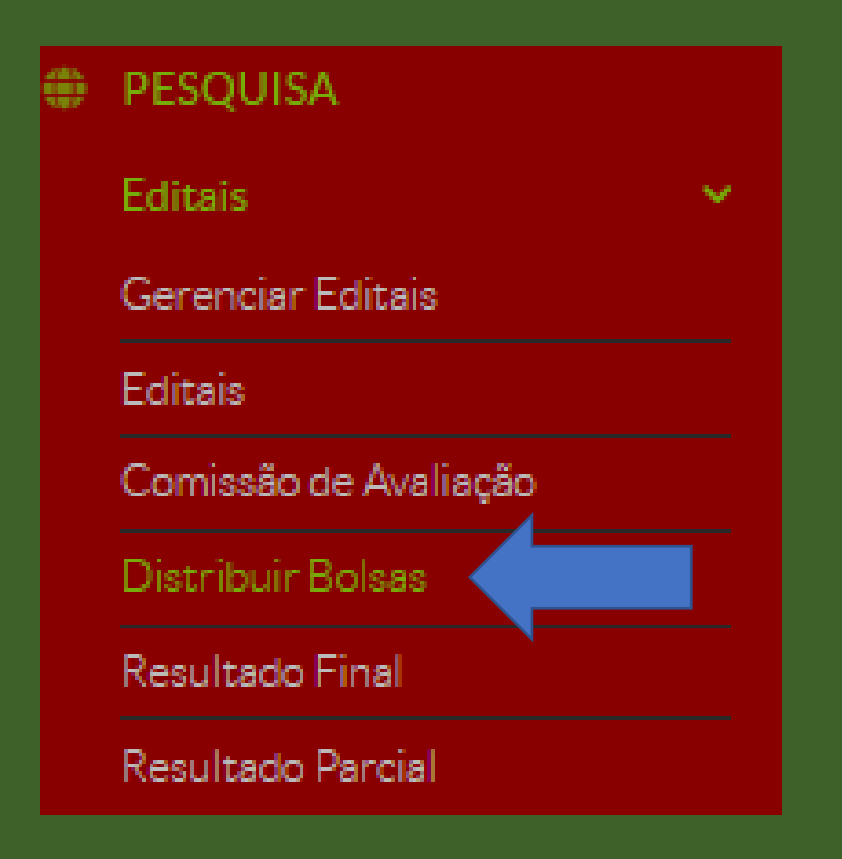

# A distribuição de bolsas será disponibilizada pelo sistema após finalizado o período de seleção

Início » Distribuição de Bolsas dos Projetos de Pesquisa

### Distribuição de Bolsas dos Projetos de Pesquisa

| Título         | Forma de Seleção | Campus/Geral     |
|----------------|------------------|------------------|
| Edital Teste 3 | Geral            | Gerenciar Bolsas |
|                |                  |                  |

Retornar

#### Edital Teste 3 - None

| Quantidade de Bolsas para Pesquisador |             |              |       | Quantidade de Bolsas de Iniciação Científica |   |              |       |  |
|---------------------------------------|-------------|--------------|-------|----------------------------------------------|---|--------------|-------|--|
| Previstas                             | Solicitadas | Distribuídas | Saldo | Previstas Solicitadas                        |   | Distribuídas | Saldo |  |
| 0                                     | 0           | 0            | 0     | 10                                           | 0 | 0            | 10    |  |

Classificação dos projetos

Atualizar Pontuações dos Currículos Lattes Refazer Distribuição de Bolsas Exp

Exportar para XLS

| # | Projeto                                                                 | Servidores                          | Alunos | Situação     | Pontuação<br>do Currículo | Pontuação da<br>Avaliação | Pontuação<br>Final |
|---|-------------------------------------------------------------------------|-------------------------------------|--------|--------------|---------------------------|---------------------------|--------------------|
| 1 | efwbfhgetgngmjgfgnhg                                                    | 1.<br>(Coordenador) -<br>Voluntário |        | Não Aprovado | 10.00<br>(220.00)         | 6.42                      | 7.32               |
| 2 | VGHOILBJKVGOHPJOÇKBLVKUGYOPUJOÇHLKFUTOYPU PJÇBVLKFITOYPUJHÇBKVJLKFIOYPU | 1.<br>(Coordenador) -               |        | Não Aprovado | 2.05 (45.00)              | 7.69                      | 6.28               |

# Para APROVAR a proposta precisa clicar em "Não Aprovado" e depois em SALVAR.

# Abaixo, a tela apresentada quando selecionado "Não Aprovado" e clicado em SALVAR. O sistema apresenta os projetos em situação "Aprovado"

Classificação dos projetos

|   |                                                                                                    | Atualizar Pontuaç                   | ções dos Cu | rrículos Lattes Re | fazer Distribuição        | de Bolsas Expo            | ortar para XLS     |
|---|----------------------------------------------------------------------------------------------------|-------------------------------------|-------------|--------------------|---------------------------|---------------------------|--------------------|
| # | Projeto                                                                                                    | Servidores                          | Alunos      | Situação           | Pontuação<br>do Currículo | Pontuação da<br>Avaliação | Pontuação<br>Final |
| 1 | efwbfhgetgngmjgfgnhg                                                                                                    | 1.<br>(Coordenador) -<br>Voluntário |             | *Aprovado          | 10.00<br>(220.00)         | 6.42                      | 7.32               |
| 2 | VGHOILBJKVGOHPJOÇKBLVKUGYOPUJOÇHLKFUTOYPU'PJÇBVLKFITOYPUJHÇBKVJLKFIOYPU                                                   | 1.<br>(Coordenador) -<br>Voluntário |             | *Aprovado          | 2.05 (45.00)              | 7.69                      | 6.28               |
| 3 | bhvuygibhvugibhuvyuibjkhvjyigbjkv                                                                                         | 1.<br>(Coordenador) -<br>Voluntário |             | *Aprovado          | 6.36 (140.00)             | 4.17                      | 4.72               |
| 4 | guhbj<br>gcufgubjkhvygohinklbjvkhyfigohpblvkcjxtcyugihojhgfyxtyguihgufidyufiguoilvjchjdtufycgxfsrydufycjgdturigkvcjfigolk | 1.<br>(Coordenador) -<br>Voluntário |             | *Aprovado          | 0.45 (10.00)              | 6.08                      | 4.67               |
| 5 | n clasnijq dpj qwopfe javdn fjods c ç dvs n bg hpq fjoas v m ç dl kl beg hfp joas v xl ç k d blg he p w fjoSCL Ç NDKL BHF | 1.<br>(Coordenador) -<br>Voluntário |             | Não Aprovado       | 4.77 (105.00)             | 1.00                      | 1.94               |

\*Ações realizadas pelo gestor de pesquisa durante a fase de distribuição de bolsas

Para acesso ao Resultado Parcial:

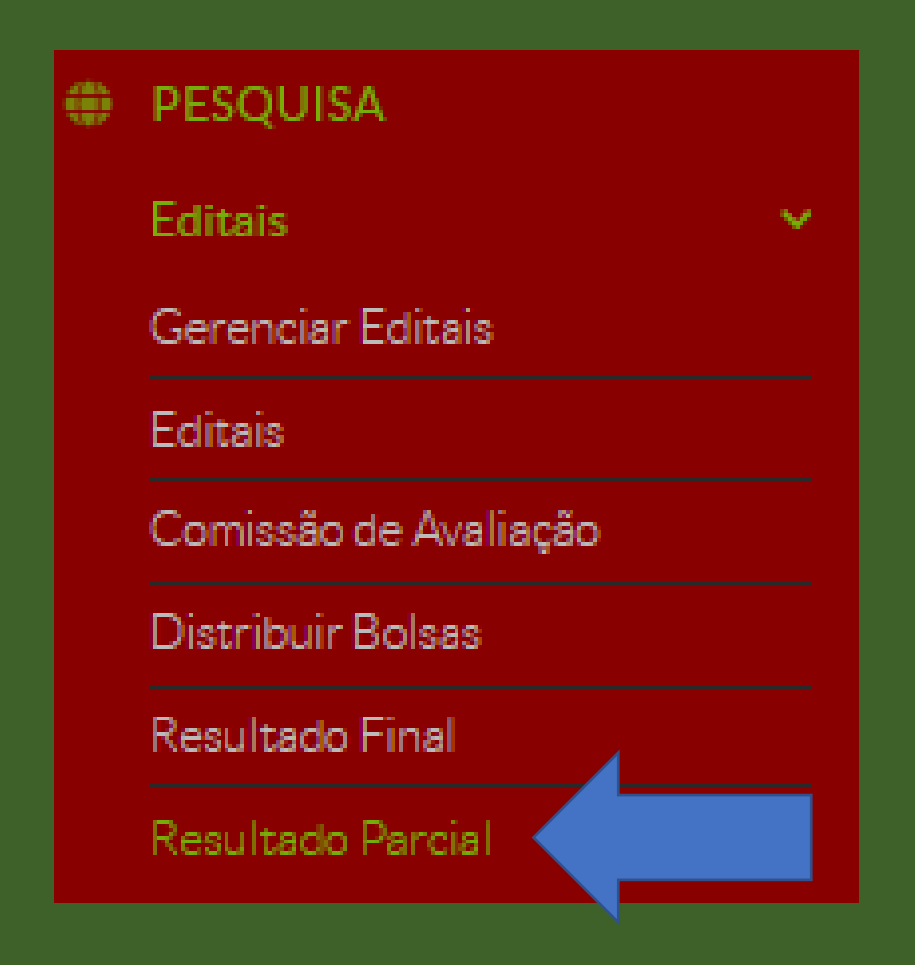

Início » Editais com Resultados Parciais Disponíveis

## Editais com Resultados Parciais Disponíveis

| Título         | Forma de Seleção | Campus/Geral      |
|----------------|------------------|-------------------|
| Edital Teste 3 | Geral            | Resultado Parcial |
|                |                  |                   |

Início » Editais com Resultados Parciais Disponíveis » Resultado Parcial

#### **Resultado Parcial**

Retornar

INSTITUTO FEDERAL DE EDUCAÇÃO, CIÊNCIA E TECNOLOGIA DE SÃO PAULO

Pró-Reitoria de Pesquisa, Inovação e Pós-Graduação

PROGRAMA DE BOLSAS DE INICIAÇÃO CIENTÍFICA

RESULTADO PRELIMINAR DAS INCRIÇÕES DO EDITAL: Edital Teste 3

| Classificação | CPF  | Situação   | Pontuação do Currículo | Pontuação dos Pareceristas                                           | Pontuação Média Pareceristas | Pontuação Final |
|---------------|------|------------|------------------------|----------------------------------------------------------------------|------------------------------|-----------------|
| 1             | •••  | * Aprovado | 10.00                  | <ul><li>Parcerista 1: 67,00</li><li>Parcerista 2: 100,00</li></ul>   | 6.42                         | 7.32            |
| 2             | ***  | * Aprovado | 2.05                   | <ul><li>Parcerista 1: 100,00</li><li>Parcerista 2: 100,00</li></ul>  | 7.69                         | 6.28            |
| 3             | ***! | * Aprovado | 6.36                   | <ul> <li>Parcerista 1: 100,00</li> <li>Parcerista 2: 8,50</li> </ul> | 4.17                         | 4.72            |
| 4             | •••  | * Aprovado | 0.45                   | <ul> <li>Parcerista 1: 90,00</li> <li>Parcerista 2: 68,00</li> </ul> | 6.08                         | 4.67            |

## Para analisar RECURSOS:

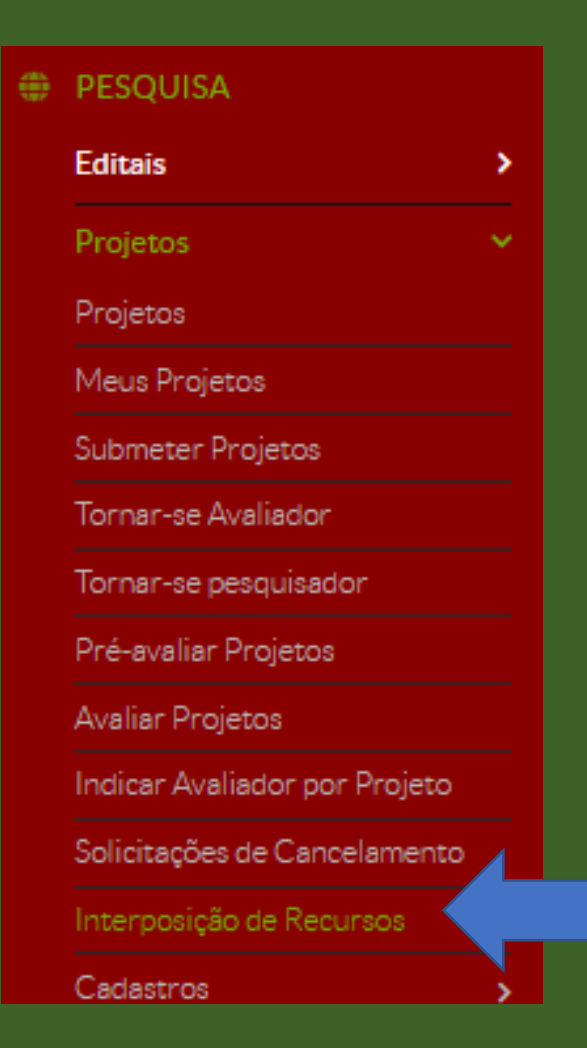

# Nessa tela será possível verificar os recursos interpostos por "edital" ou por "situação".

#### Início » Projetos com Solicitações de Recurso

### Projetos com Solicitações de Recurso

| FILTROS:            |   |                    |     |        |
|---------------------|---|--------------------|-----|--------|
| Filtrar por Edital: |   | Filtrar por Situaç | ão: |        |
| Selecione um Edital | ~ | Todas              | ~   | Enviar |
|                     |   |                    |     |        |

#### Total de 2 itens

| Ações | Edital               | Projeto                                                                                                    | Coordenador | Justificativa                    | Data da<br>Solicitação | Aceito               | Validado   | Ор |
|-------|----------------------|----------------------------------------------------------------------------------------------------|-------------|----------------------------------|------------------------|----------------------|------------|----|
| ۹     | Edital<br>Teste<br>3 | n clasnijq dpj qwop fe javdn f jods c ç dv s n b g h p q f joa s v m ç d k l b e g h f p joa s v x l ç k d b l g h e p w f jo S C L Ç N D K L B H F h e p k h e p k  |             | vbgadfdgngngmhsdngm              | 18/09/2020<br>16:59    | Aguardando Avaliação | Não Aceito | -  |
| ۹     | Edital<br>Teste<br>3 | n clasnijq dpjq wopfe javdn fjods c ç dv s n b g h p q fjoa s v m ç d k l b e g h f p joa s v x l ç k d b l g h e p w f jo S C L Ç N D K L B H F h e p v h e p v h e |             | nvdnfivnfpvdnvvnmbvenmdfvmfvmado | 18/09/2020<br>16:59    | Aguardando Avaliação | Não Aceito | -  |

Total de 2 itens

Aos servidores que possuem perfil de "Coordenador de Pesquisa", o botão "AVALIAR" é disponibilizado e, então, será possível aceitar o pedido totalmente ou parcialmente, assim como negar.

|                                                     | Coordenador | Justificativa                    | Data da<br>Solicitação | Acelto               | Validado   | Opções  |
|-----------------------------------------------------|-------------|----------------------------------|------------------------|----------------------|------------|---------|
| fjoasvmçdlklbeghfpjoasvxlçkdblghepwfjoSCLÇNDKLBHF   |             | vbgadfdgngngmhsdngm              | 18/09/2020<br>16:59    | Aguardando Avaliação | Não Aceito | Avaliar |
| (fjoasvmçdlklbeghfpjoasvxlçkdblghepwfjoSCLÇNDKLBHF) |             | nvdnfivnfpvdnvvnmbvenmdfvmfvmado | 18/09/2020<br>16:59    | Aguardando Avaliação | Não Aceito | Avaliar |

# É obrigatório incluir o parecer. Para aceitar o recurso, é preciso selecionar "Aceitar Recurso". Quando não selecionado, o recurso é negado. Após, clicar em SALVAR.

| v | Avaliar Recu                            | Irso                              |                                                                                                    |  |  |  |  |
|---|-----------------------------------------|-----------------------------------|----------------------------------------------------------------------------------------------------|--|--|--|--|
|   | Edital                                  | Edital Teste                      | 3                                                                                                    |  |  |  |  |
|   | Projeto                                 | nclasnijqdpj                      | qwopfejavdnfjodscçdvsnbghpqfjoasvmçdlklbeghfpjoasvxlçkdblghepwfjoSCLÇNDKLBHF                                                                                                    |  |  |  |  |
|   | Recurso do<br>Coordenador<br>do Projeto | o<br>ar vbgadfdgngngmhsdngm<br>to |                                                                                                    |  |  |  |  |
|   | Data da<br>Solicitação                  | 18/09/2020                        | 16:59                                                                                                    |  |  |  |  |
|   | Parecer do                              | Avaliador: *                      | Lorem ipsum dolor sit amet consectetur adipiscing elit felis magna tristique, curabitur tempor faucibus torquent facilisis imperdiet ac<br>platea diam himenaeos, congue maecenas laoreet facilisi habitasse mollis cubilia eget porttitor. Blandit mauris lacus arcu fringilla potenti<br>at ac, senectus rhoncus convallis rutrum egestas sed enim, massa sit tristique orci per cubilla. Torquent ante vulputate imperdiet<br>vestibulum quisque phasellus nisl malesuada ut eget, adipiscing lacinia cubilia platea dui primis parturient praesent varius, sodales quis<br>sit velit himenaeos non aptent ullamcorper fames. Hendrerit nec massa orci luctus parturient eros dictum platea pellentesque, eleifend<br>velit inceptos arcu interdum dignissim consectetur diam, cubilia suscipit nostra vehicula facilisis fermentum etiam lacinia. Nunc lobortis<br>donec ultricies eleifend penatibus a, lacus cras quis nascetur est, ut blandit rhoncus mus natoque. |  |  |  |  |
|   | Acei                                    | tar Recurso:                      |                                                                                                    |  |  |  |  |
|   | Salvar                                  |                                   |                                                                                                    |  |  |  |  |

# Após a avaliação do recurso, será necessária a validação por servidor que possui perfil de "Diretor de Pesquisa"

|                                                 | Coordenador | Justificativa                    | Data da<br>Solicitação | Aceito | Validado             | Opções           |
|-------------------------------------------------|-------------|----------------------------------|------------------------|--------|----------------------|------------------|
| oąsvmçdikibeghfpjoasvxlçkdbighepwfjoSCLÇNDKLBHF |             | vbgadfdgngngmhsdngm              | 18/09/2020<br>16:59    | Sim    | Aguardando Avaliação | Editar Avaliação |
| oasvmçdlklbeghfpjoasvxlçkdblghepwfjoSCLÇNDKLBHF |             | nvdnfivnfpvdnvvnmbvenmdfvmfvmado | 18/09/2020<br>16:59    | Não    | Não Aceito           | Editar Avaliação |

O Resultado Final será liberado pelo sistema após o período de Recursos. Para verificação do documento:

| ٥ | PESQUISA              |   |
|---|-----------------------|---|
|   | Editais               | × |
|   | Gerenciar Editais     |   |
|   | Editais               |   |
|   | Comissão de Avaliação |   |
|   | Distribuir Bolsas     |   |
|   | Resultado Final       |   |
|   | Resultado Parcial     |   |
|   |                       |   |

Início » Editais com Resultados Disponíveis

## Editais com Resultados Disponíveis

| FILTROS:                  |               |
|---------------------------|---------------|
| Filtrar por Ano:          |               |
| Selecione um ano 🗸 Enviar |               |
|                           |               |
|                           |               |
| Edital                    | Resultado     |
| Edital Teste 3            | Ver Resultado |
|                           |               |

Início » Editais com Resultados Disponíveis » Divulgar resultado edital

INSTITUTO FEDERAL DE EDUCAÇÃO, CIÊNCIA E TECNOLOGIA DE SÃO PAULO

Pró-Reitoria de Pesquisa, Inovação e Pós-Graduação

PROGRAMA DE BOLSAS DE INICIAÇÃO CIENTÍFICA

RESULTADO Final do Edital: Edital Teste 3

| Classificação | CPF | Situação | Pontuação do Currículo | Pontuação dos Pareceristas                                             | Pontuação Média Pareceristas | Pontuação Final |
|---------------|-----|----------|------------------------|------------------------------------------------------------------------|------------------------------|-----------------|
| 1             | ••• | Aprovado | 10.00                  | <ul> <li>Parcerista 1: 67,00</li> <li>Parcerista 2: 100,00</li> </ul>  | 6.42                         | 7.32            |
| 2             | ••• | Aprovado | 2.05                   | <ul> <li>Parcerista 1: 100,00</li> <li>Parcerista 2: 100,00</li> </ul> | 7.69                         | 6.28            |
| 3             | ••• | Aprovado | 6.36                   | <ul> <li>Parcerista 1: 100,00</li> <li>Parcerista 2: 8,50</li> </ul>   | 4.17                         | 4.72            |
| 4             | ••• | Aprovado | 0.45                   | <ul> <li>Parcerista 1: 90,00</li> <li>Parcerista 2: 68,00</li> </ul>   | 6.08                         | 4.67            |

Em caso de dúvidas, encaminhar seu questionamento para: <u>dpeq@ifsp.edu.br</u>, ou entrar em contato através dos números 11-3775-4568/4569

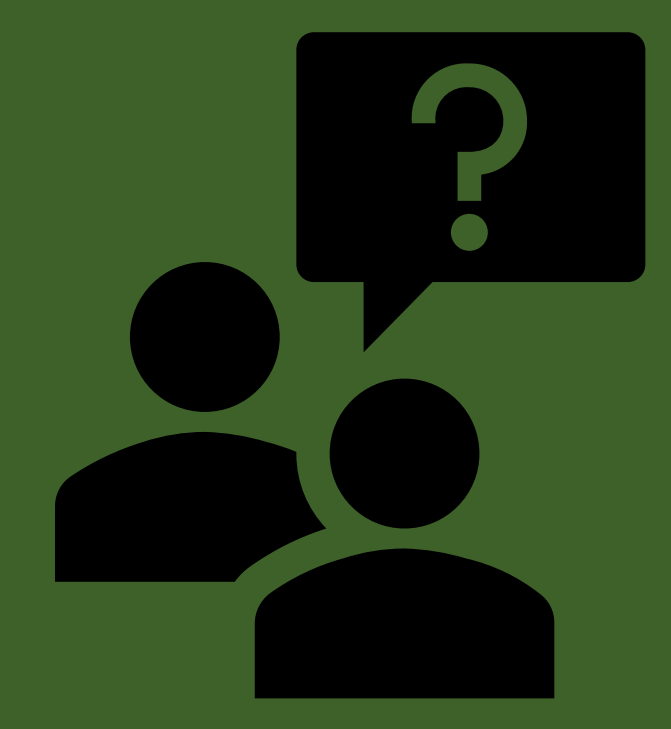